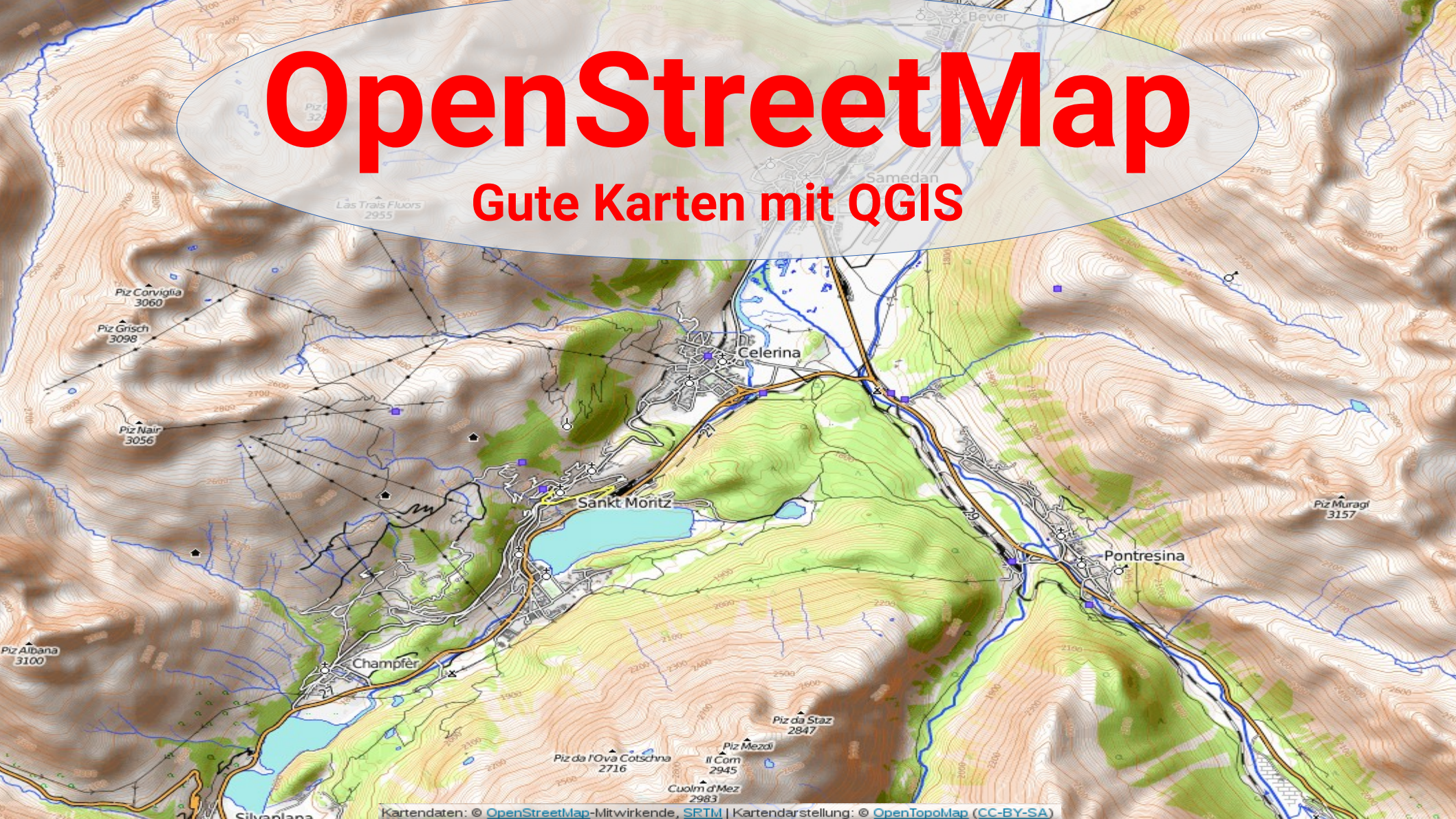

## OpenStreetMap – Gute Karten mit QGIS

Zur Person: Wolfgang Hinsch Hamburg Vermessungsingenieur aktiv bei OSM seit 2008

# Inhalt

- Was ist OpenStreetMap?
- Das Projekt QGIS
- Wege zu den Daten
- QGIS Der erste Start ein Kochrezept
- Eigene Symbole gestalten und verwalten
- Eine Karte erzeugen
- Ergebnisse weiterverarbeiten

## Was ist OpenStreetMap ?

- Im Gegensatz zum Namen keine fertige Karte
- Die weltweit größte freie geographische Datenbank
- Lizenz (ODBL)
- Nutzung
  - Konsum fertiger Karten
  - Ergänzung vorhandener Karten ("pimp your map")
  - Kreativ eigene Karten entwerfen

## Das Projekt QGIS

- Ein Programm zur Auswertung von Daten mit geographischem Bezug
  - Als Karte
  - Als sonstige Grafik
  - Als Analyse
- Verarbeitet eine Vielzahl von Datenquellen, Vektor- und Rasterdaten auch gleichzeitig möglich
- Ermöglicht das lokale Bearbeiten der Daten
- Erlaubt das Zeichnen zusätzlicher Objekte als eigene Layer

## Wege zu den Daten

- Planet file, die ganze Welt (81 GB unkomprimiert)
- Datenauszüge verschiedener Anbieter, z.B. Geofabrik.de, bbbike.org
- Download mit (Turbo-)Overpass
- Direkter Download mit QGIS
  - OSM Downloader
  - Quick OSM (bei entspr. Hardware)

## **OSM-Daten und GIS**

- OSM-Daten sind mit keiner GIS-Anwendung kompatibel
  - OSM hat Punkte, Linien und Relationen
    - Punkte sind die einzigen Koordinatenträger
    - Flächen werden aus geschlossenen Linien und Relationen in Abhängigkeit von tags gebildet
  - GIS erwarten Punkte, Linien und Flächen
    - Linien und Flächen enthalten Koordinaten und sind von Punkten unabhängig
- QGIS wandelt beim Einlesen um

#### • Erweiterungen installieren

|                                                                         | Unbenanntes Projekt - QGIS [Wolfgang]                                                                                                   | < ^ 😣    |
|-------------------------------------------------------------------------|----------------------------------------------------------------------------------------------------|----------|
| Projekt <u>B</u> earbeiten <u>A</u> nsicht <u>L</u> ayer <u>E</u> inste | illungen Erwe <u>i</u> terungen <u>V</u> ektor <u>R</u> aster Datenbank <u>W</u> eb H <u>C</u> MGIS Verarbeit <u>u</u> ng <u>H</u> ilfe |          |
| 🗋 🗅 🚍 🛃 🔂 🕄 👘                                                           | 🗣 🗩 🗩 🕫 🎀 💯 💭 🗛 🗛 🖪 💾 🛄 🈂 🔍 🍭 - 🔣 - 🚽 😼 🗰 🗲 🏸 💷 -                                                                                       |          |
| 🧏 📽 Vî 🌈 🖏 🛯 🍂 🖉                                                        | - * i /k = 🕺 🗇 - * 1 🗈 - • • • • • • • • • • • • • • • • • •                                                                            | <b>7</b> |
| N ::- 7 6 7 7 7 7 7                                                     | 品 ♥ ♥ ㎏ % % ∜ 葉 & - I � V. :: 12 - D P× - ∀ × × -                                                                                       |          |
| %* & ⊬ Ÿ V R∕ I 🖡 🚺                                                     |                                                                                                    |          |
| La <u>v</u> er Ø 🗷                                                      |                                                                                                    |          |
| 💉 🏨 🔍 🚏 🖏 ד 🐺 🗊 🗔                                                       |                                                                                                    |          |
|                                                                         |                                                                                                    |          |
|                                                                         |                                                                                                    |          |
|                                                                         |                                                                                                    |          |
|                                                                         |                                                                                                    |          |
|                                                                         |                                                                                                    |          |
|                                                                         |                                                                                                    |          |
|                                                                         |                                                                                                    |          |
|                                                                         |                                                                                                    |          |
|                                                                         |                                                                                                    |          |
|                                                                         |                                                                                                    |          |
|                                                                         |                                                                                                    |          |
| Q. Zu suchender Typ (Strg+K)                                            | oordinati 32608825,5971602 🕸 4aßstal 1:3866 💌 🚔 'ergrößerun: 100% 🌩 'rrehun: 0.0 ° 🗘 🗶 Zeichnen 🛞 EPSG: <u>4</u> 647                    | Q        |

#### • Erweiterungen installieren

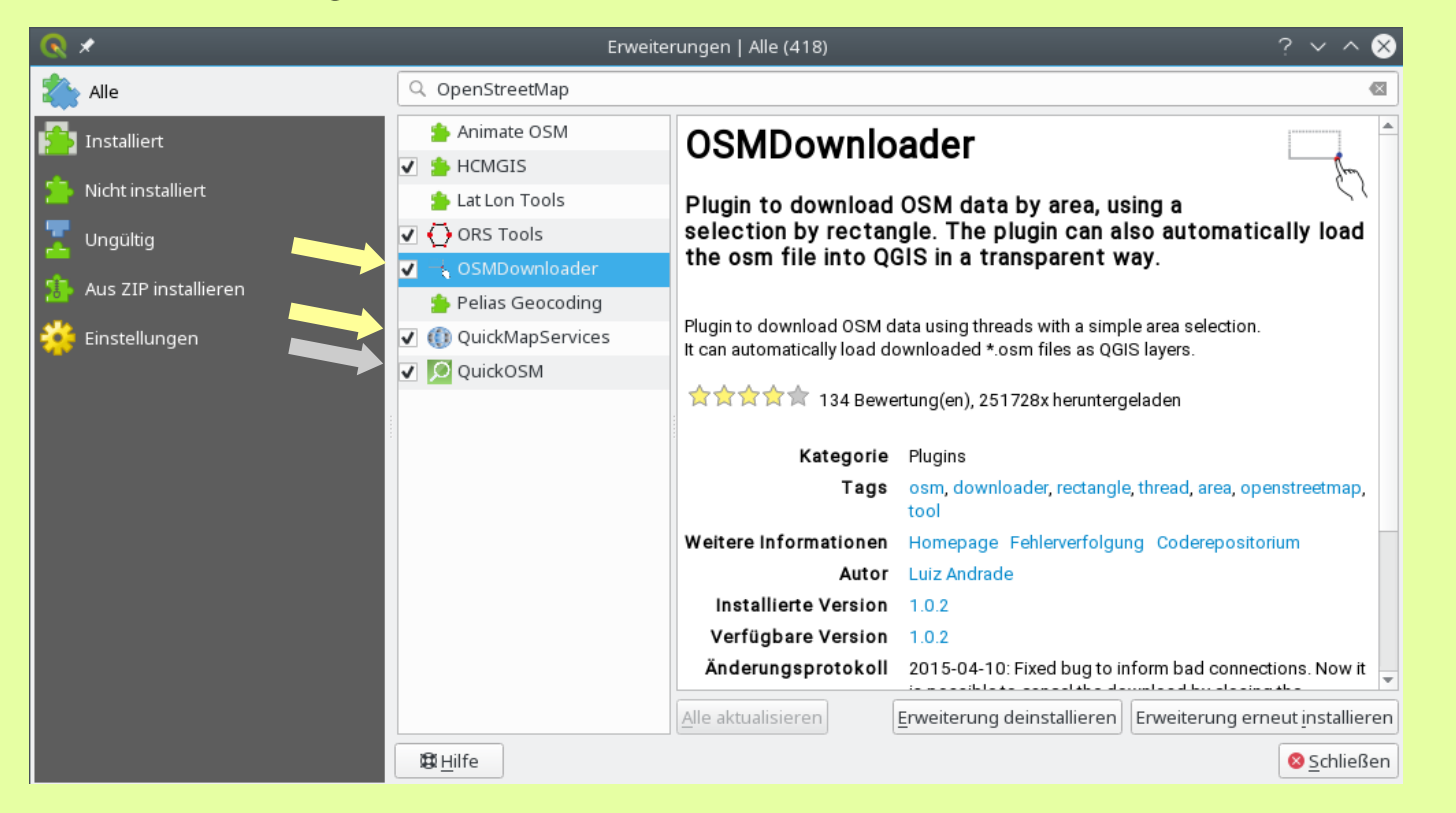

- Erweiterungen installieren
- Menü ausdünnen

| Q *                                                                                  | Unbenanntes Projekt - QGIS [Wolfgang]         |
|--------------------------------------------------------------------------------------|-----------------------------------------------|
| Projekt Bearbeiten Ansicht Layer Einstellungen Erweiterungen Vektor Raster Datenbank | <u>W</u> eb HCMGIS Verarbeitung <u>H</u> ilfe |
| 🗈 🗁 🗟 🛃 🕼 🐒 🐒 🔮 🗢 🗢 🕫 💯 💭 🗛 🗛 🌆                                                      | L II 2                                        |
| 🧏 🎕 🌾 🎢 🖷 🖉 / 🗒 🥲 🦗 😨 📩 🖄 🖉 👘 🖉 🥌                                                    | । 🔩 🖷 🧠 🦷 🦷 🔂 🚯 🚱 🤹 📑 🕂 🖑 🎉                   |
| N:-788787776768888                                                                   | ₩ 12 px - Y X X -                             |
| ₩%₩₩₽₽₹ № ₹                                                                          |                                               |
| Layer 🛛 🖉 🗶                                                                          |                                               |
|                                                                                      |                                               |
|                                                                                      |                                               |

- Erweiterungen installieren
- Menü ausdünnen

|   | <u>Einstellungen</u> Erwe <u>i</u> terungen <u>V</u> ektor <u>R</u> aster Da <u>t</u> e | enbank <u>W</u> eb | Verarbeit <u>u</u> ng <u>H</u> ilfe       |
|---|-----------------------------------------------------------------------------------------|--------------------|-------------------------------------------|
|   | <u>B</u> enutzerprofile                                                                 | Þ                  | 1 2                                       |
|   | B <u>e</u> dienfelder                                                                   | •                  |                                           |
| ( | <u>W</u> erkzeugkästen                                                                  | •                  | <u>A</u> ttributwerkzeugleiste            |
|   | Vollbildmodus umschalten F11                                                            |                    | □ <u>B</u> eschriftungswerkzeugleiste     |
|   | La <u>v</u> ersichtbarkeit umschalten Strg+Ta                                           | ıb                 | Datenbankwerkzeugleiste                   |
|   | <u>N</u> ur Karte umschalten Strg+Un                                                    | nschalt+Tab        | Datenquellenverwaltungsleiste             |
|   | <b>≦</b> វilverwaltung                                                                  |                    | Digitalisierungswerkzeugleiste            |
|   | 🛞 Ben <u>u</u> tzerprojektionen                                                         |                    | Einrastwerkzeugleiste                     |
|   | 🖁 Tastenkürzel                                                                          |                    | Erweiterte Digitalisierungswerkzeugleiste |
|   | Oberflächenanpassung                                                                    |                    | Erweiter <u>u</u> ngswerkzeugleiste       |
|   | Sptionen                                                                                |                    | □ <u>H</u> ilfewerkzeugleiste             |
|   |                                                                                         |                    | ✓ Kartennavigationswerkzeugleiste         |
|   |                                                                                         |                    | Layerverwaltungswerkzeugleiste            |
|   |                                                                                         |                    | ☑ Projektwerkzeugleiste                   |
|   |                                                                                         |                    | <u>R</u> asterwerkzeugleiste              |
|   |                                                                                         |                    | <u>V</u> ektorwerkzeugleiste              |
|   |                                                                                         |                    | ☑ <u>W</u> ebwerkzeugleiste               |
|   |                                                                                         |                    | Werkzeugleiste <u>f</u> ür Formen         |
|   |                                                                                         |                    | ALE                                       |
|   |                                                                                         |                    | ☑ <u>O</u> SMDownloader                   |
|   |                                                                                         |                    | ☑ QuickOSM                                |
|   |                                                                                         |                    |                                           |

- Erweiterungen installieren
- Menü ausdünnen

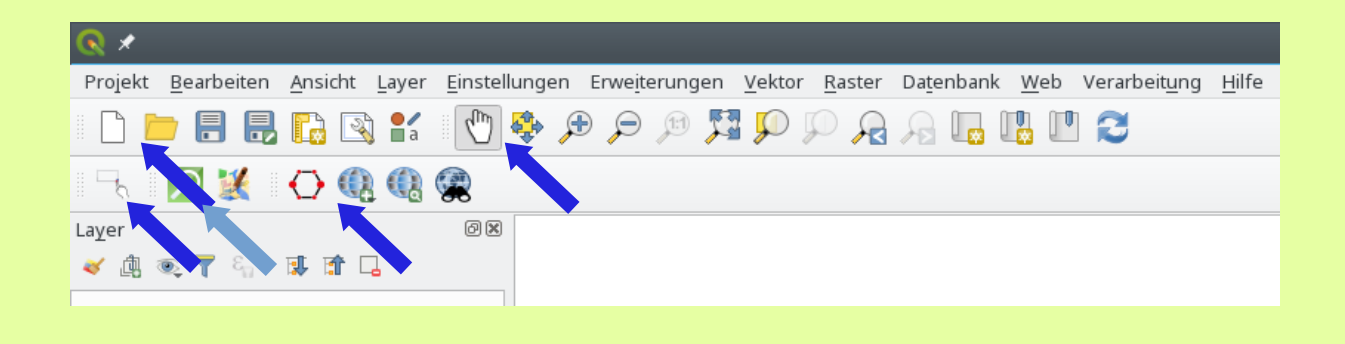

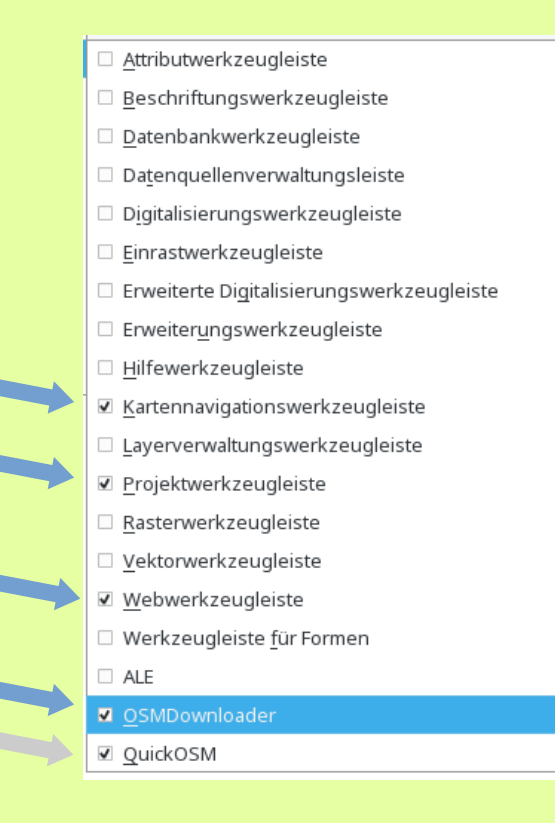

Koordinatenbezugssysteme festlegen

| Projekt <u>B</u> earbeiten <u>A</u> nsicht <u>L</u> ayer <u>E</u> in: | stellungen Erwe <u>i</u> terungen <u>V</u> ektor <u>R</u> aster Da <u>t</u> enbank <u>W</u> eb Verarbe | it <u>u</u> ng <u>H</u> ilfe |
|-----------------------------------------------------------------------|----------------------------------------------------------------------------------------------------|------------------------------|
| 🗋 🖿 🗐 📑 📑 🚺                                                           | 🔁 🗓 🚛 🔜 🔍 🍳 🕵 💐 🔍 🔍 🚭 🗳                                                                                |                              |
| । 🗟 🚺 🚺 🗶 🖓                                                           |                                                                                                    |                              |
| La <u>v</u> er @                                                      | 8                                                                                                    |                              |
| 🗸 🥼 🖲 🍸 Sa 🛪 🕼 🌤                                                      |                                                                                                    |                              |
|                                                                       |                                                                                                    |                              |
|                                                                       |                                                                                                    |                              |
|                                                                       |                                                                                                    |                              |
| Q Zu suchender Typ (Strg+K)                                           | Fertic 1 1.51,0.90 🐮 : 1:64 💌 🖴 E 100% 🌲 n 0,0                                                         | • Zeichnen 🛞 EPSG:4647 🔍     |
|                                                                       |                                                                                                    |                              |

Koordinatenbezugssysteme festlegen

| Projekt <u>B</u> earbeacen <u>A</u> nsicht <u>L</u> ayer | <u>Einstellungen</u> Erwe <u>i</u> terungen <u>V</u> ekto | or <u>R</u> aster Da <u>t</u> enbank <u>W</u> eb Ve | erarbeit <u>u</u> ng <u>H</u> ilfe      |
|----------------------------------------------------------|-----------------------------------------------------------|-----------------------------------------------------|-----------------------------------------|
|                                                          | <u>B</u> enutzerprofile<br>B <u>e</u> dienfelder          |                                                     | 3                                       |
| - h 🛛 🐹 🔂 🤬 🕼                                            | <u>W</u> erkzeugkästen                                    | •                                                   |                                         |
| Layer                                                    | <u>V</u> ollbildmodus umschalten                          | F11                                                 |                                         |
| ≪ ⓓ ☜ ❣ ६ ऱ छ कि 🗔                                       | La <u>y</u> ersichtbarkeit umschalten                     | Strg+Tab                                            |                                         |
|                                                          | <u>N</u> ur Karte umschalten                              | Strg+Umschalt+Tab                                   |                                         |
|                                                          | 💕 <u>S</u> tilverwaltung                                  |                                                     |                                         |
|                                                          | 🚓 Ben <u>u</u> tzerprojektionen                           |                                                     |                                         |
| Q. Zu suchender Typ (Strg+K)                             | 🔒 <u>T</u> astenkürzel                                    | ר 🖵                                                 | 0,0 ° ♀ Zeichnen ⊕ EPSG: <u>4</u> 647 ♀ |
|                                                          | Oberflächenanpassung…                                     |                                                     |                                         |
|                                                          | 🔧 <u>O</u> ptionen                                        |                                                     |                                         |
|                                                          |                                                           |                                                     | 3.                                      |

Metadaten

gabestile

nguellen

iehungen ablen

Koordinatenbezugssysteme festlegen.

| oordinatenbezugssystem (KBS)                                                                                                    |                                                                      |            |
|----------------------------------------------------------------------------------------------------|----------------------------------------------------------------------|------------|
| Keine Projektig oder unbekannte/nicht-Frd-Projektig                                                                                                    | n)                                                                   |            |
|                                                                                                    |                                                                      |            |
| Hiter 41001                                                                                                    |                                                                      | <u> </u>   |
| Kürzlich benutzte Koordinatenbezugssysteme                                                                                                    |                                                                      | <u></u>    |
| Koordinatensystem                                                                                                    | AutoritätsID                                                         |            |
| WGS84 / Simple Mercator                                                                                                    | EPSG:41001                                                           |            |
|                                                                                                    |                                                                      |            |
| 4                                                                                                    |                                                                      |            |
| ۹<br>Koordinatenbezugssystem der Welt                                                                                                    | Ueraltete KBS verber                                                 | gen        |
| Koordinatenbezugssystem der Welt                                                                                                    | <u>V</u> eraltete KBS verber<br>AutoritätsID                         | gen        |
| ∢<br>Koordinatenbezugssystem der Welt<br>Koordinatensystem<br>▼                                                                                                    | <u>V</u> eraltete KBS verber<br>AutoritätsID                         | ∎<br>rgen  |
| <ul> <li>Koordinatenbezugssystem der Welt</li> <li>Koordinatensystem</li> <li>▼ ∰ Projiziertes Koordinatensystem</li> <li>▼ Mercator</li> </ul>                                                                                | <u>V</u> eraltete KBS verber<br>AutoritätsID                         | ▶<br>rgen  |
| <ul> <li>Koordinatenbezugssystem der Welt</li> <li>Koordinatensystem</li> <li><i>Projiziertes Koordinatensystem</i></li> <li><i>Mercator</i></li> <li>WGS 84 / Simple Mercator</li> </ul>                                      | <u>V</u> eraltete KBS verber<br>AutoritätsID<br>OSGEO:41001          | ]▶<br>rgen |
| <ul> <li>✓</li> <li>Koordinatenbezugssystem der Welt</li> <li>Koordinatensystem</li> <li>✓ Im Projiziertes Koordinatensystem</li> <li>✓ Mercator</li> <li>WGS 84 / Simple Mercator</li> <li>WGS84 / Simple Mercator</li> </ul> | Veraltete KBS verber     AutoritätsID     OSGEO:41001     EPSG:41001 | ]▶<br>rgen |
| <ul> <li>✓</li> <li>Koordinatenbezugssystem der Welt</li> <li>Koordinatensystem</li> <li>✓ Im Projiziertes Koordinatensystem</li> <li>✓ Mercator</li> <li>WGS 84 / Simple Mercator</li> <li>WGS84 / Simple Mercator</li> </ul> | Veraltete KBS verber     AutoritätsID  OSGEO:41001 EPSG:41001        | rgen       |

#### Koordinatenbezugssystem (KBS) Keine Projektion (oder unbekannte/nicht-Erd-Projektion) Filter Q Kürzlich benutzte Koordinatenbezugssysteme AutoritätsID Koordinatensystem WGS84+GRS80 / Mercator EPSG:42310 ETRS89 / UTM zone 32N (zE-N) EPSG:4647 WGS 84 / UTM zone 32N EPSG:32632 WGS84 / Simple Mercator EPSG:41001 Þ 4 Veraltete KBS verbergen Koordinatenbezugssystem der Welt AutoritätsID Koordinatensystem EPSG:5651 ETRS89 / UTM zone 31N (N-zE) ETRS89 / UTM zone 31N (zE-N) EPSG:5649 ETRS89 / UTM zone 32N (N-zE) EPSG:5652 ETRS89 / UTM zone 32N (zE-N) EPSG:4647 FTRS89 / UTM zone 33N (N-zF) FPSG:5653 4 b b Gewähltes KBS ETRS89 / UTM zone 32N (zE-N) Ausmaß: 6.00, 47,27, 12,00, 55,47 Proj4: +proj=tmerc +lat 0=0 +lon 0=9 +k=0.9996 +x\_0=32500000 +y\_0=0 +ellps=GRS80 +towgs84=0.0.0.0.0.0.0 +units=m +no defs Datumstransformationen + - / Quell-KBS Quell-Datumstransformation Ziel-KBS Ziel-Datumstransformation 🛱 Hilfe den 🛛 🛇 <u>A</u>bbrechen

- Koordinatenbezugssysteme festlegen
- Hintergrundkarte laden

| Projekt <u>B</u> earbeiten <u>A</u> nsich | t <u>L</u> ayer <u>E</u> instellungen E | rwe <u>i</u> terungen <u>V</u> ektor <u>R</u> aster D | a <u>t</u> enbank <u>W</u> eb Verarbeit <u>u</u> ng | <u>H</u> ilfe                              |
|-------------------------------------------|-----------------------------------------|-------------------------------------------------------|-----------------------------------------------------|--------------------------------------------|
| I 🗋 📛 🗐 🕄 🔀 [                             | 🛐 💕 👘 🔊                                 |                                                       | 3 🖪 🗓 🕐 🎜                                           |                                            |
| । 🗟 🛛 🔽 🖓 (                               | Q Q 🙊                                   | -                                                     |                                                     |                                            |
| Layer                                     | 📓 _ pdsat 🔹                             |                                                       |                                                     |                                            |
| 💉 🥼 🔍 🝸 🖏 🕫 🚺                             | Map, rfer.NET                           |                                                       |                                                     |                                            |
|                                           | ™ <u>N</u> ASA                          | ۶                                                     |                                                     |                                            |
|                                           | SM )                                    | 🗊 <u>O</u> SM Cycle map                               |                                                     |                                            |
|                                           | 🗿 <u>e</u> Atlas Mos 🔹                  | 🔀 OSM <u>S</u> tandard                                |                                                     |                                            |
|                                           | 🕼 <u>S</u> earch QMS                    | (F) OSM <u>T</u> F Landscap                           |                                                     |                                            |
| ् ् Zu suchender Typ (Strg+k              | 🕼 Add to Search                         | (F) OSM TF Outdoors                                   | ר 🔽 🔒 🤅 100% 🗘 ר                                    | 0,0 ° 🗘 🗹 Zeichnen 🛞 EPSG: <u>4</u> 1001 🧠 |
|                                           |                                         | OSM TF Transport <u>D</u> ark                         |                                                     |                                            |
|                                           | 🍓 Settings                              | (F) OSM T <u>r</u> ansportation                       |                                                     |                                            |
|                                           | 喩 A <u>b</u> out                        | 🐡 OSM <u>V</u> eloroad                                |                                                     |                                            |

- Koordinatenbezugssysteme festlegen
- Hintergrundkarte laden

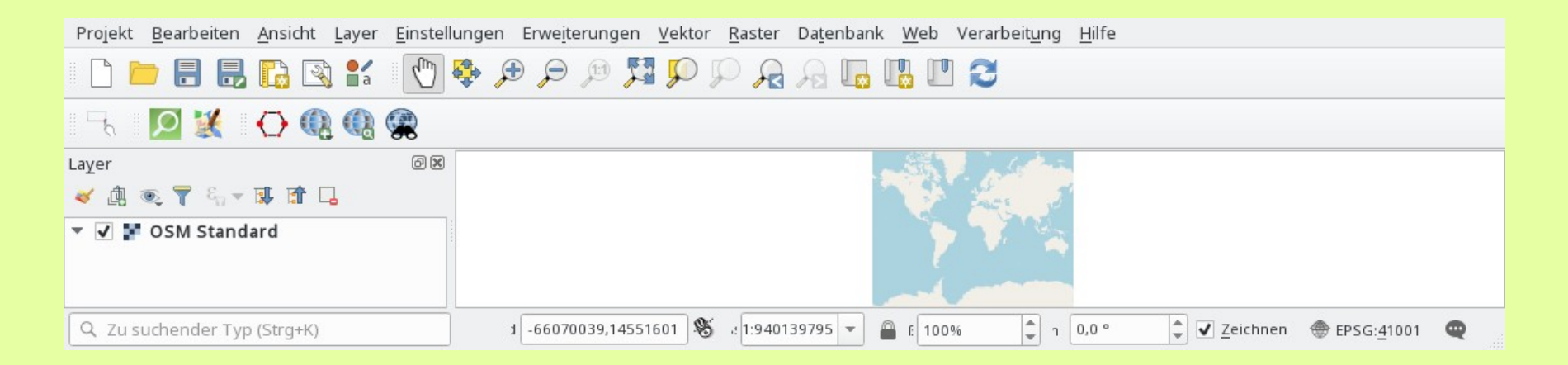

- Koordinatenbezugssysteme festlegen
- Hintergrundkarte laden
- Zugreifen auf OSM-Daten
  - Auf gewünschten Ausschnitt zoomen
  - OSM-Datei herunterladen und abspeichern
  - Datei als Vektor-Layer öffnen

#### Auf gewünschten Ausschnitt zoomen

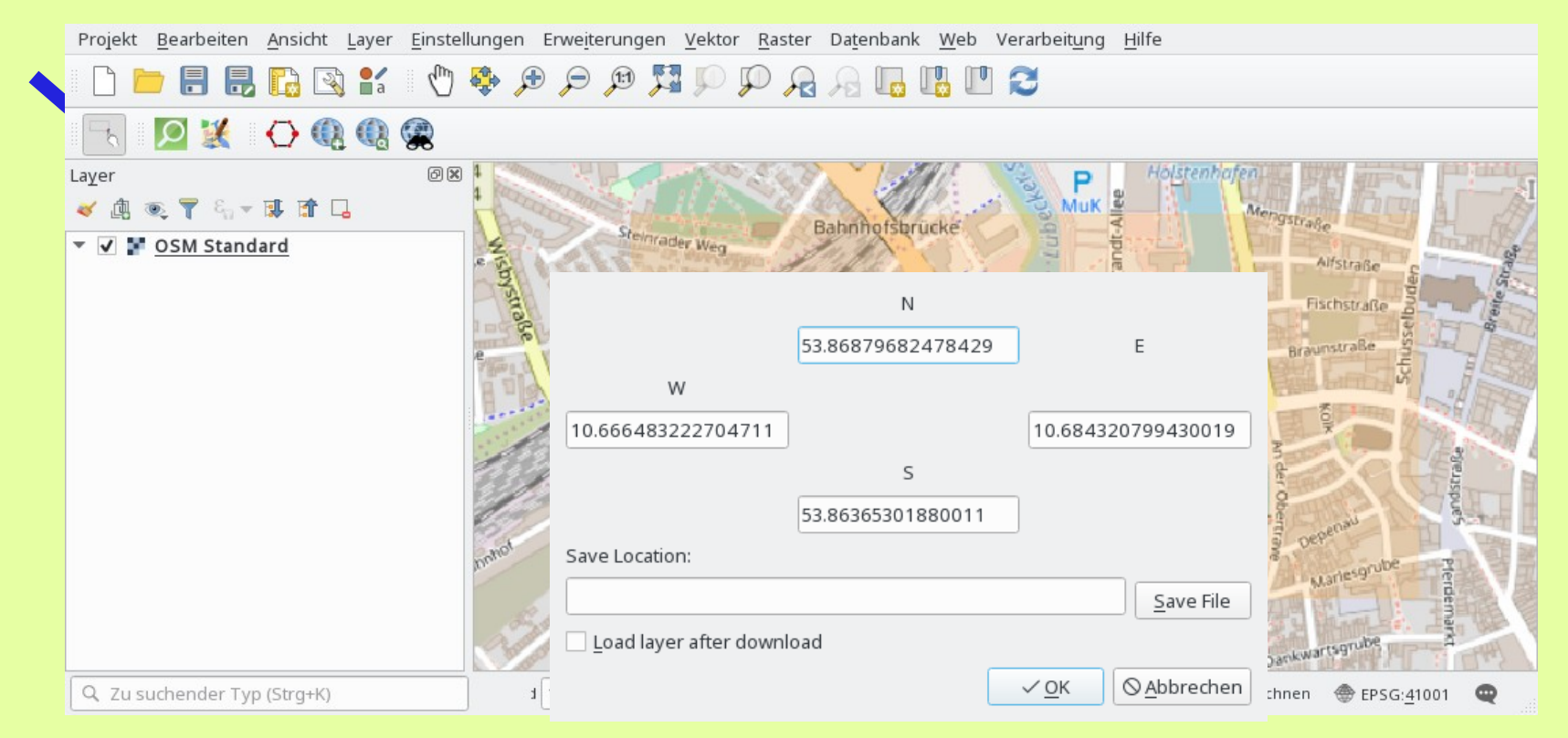

3-4

#### **OSM-Datei herunterladen und abspeichern**

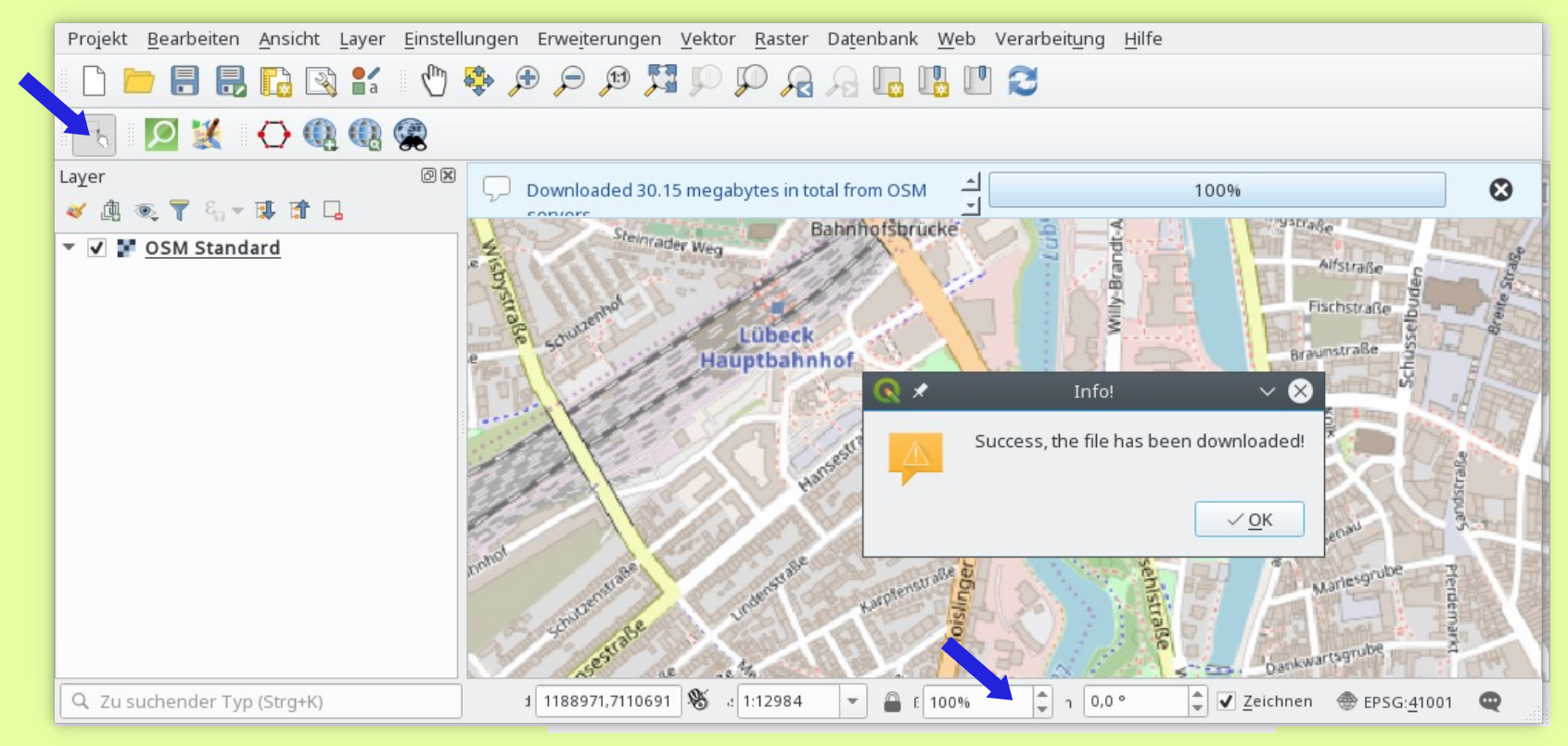

#### Datei als Vektor-Layer öffnen Projekt Bearbeiten Ansicht Layer Einstellungen Erweiterungen Vektor Raster Datenbank Web Verarbeitung Hilfe S 🔛 🚛 🗛 🖓 🤍 👯 🔍 🤤 🕀 🗣 🕐 🕌 🕼 🔎 💥 🛛 🔿 🛞 🤮 0X Layer 🗸 🕼 🔍 ү 🖏 - 🐺 😭 🗔 Aengstraße. Bahnhofsbrücke Steinrader Weg - V OSM Standard Wisbystraße Alfstraße **Fischstraße** Lübeck Braunstraße Hauptbahnhof Holstentorp Puppenbrücke 1 1187525,7110928 🛞 韋 🗸 Zeichnen 💮 EPSG:41001 \cdots : 1:12984 1 0,0 ° Q Zu suchender Typ (Strq+K) A E 100% w

### Datei als Vektor-Layer öffnen

| Projekt <u>B</u> earbeiten <u>A</u> nsicht | Layer Einstellungen Erweiterungen Vektor Raster Date  | nbank <u>W</u> eb Verarb | eit <u>u</u> ng <u>H</u> ilfe                                                                                                    |
|--------------------------------------------|-------------------------------------------------------|--------------------------|----------------------------------------------------------------------------------------------------|
|                                            | 🕼 Date quellenverwaltung                              | Strg+L                   |                                                                                                    |
|                                            | yer erstellen                                         |                          |                                                                                                    |
| - E 🛛 🗱 🗘 🔍                                | Layer <u>h</u> inzufügen                              |                          | 🕅 🗸 Vektorlayer hinzufügen Strg+Umschalt+V                                                                                                    |
| La <u>y</u> er                             | Layer <u>u</u> nd Gruppen einbetten                   |                          | Rasterlayer hinzufügen Strg+Umschalt+R                                                                                                    |
| 😻 💩 🔍 🍸 일, 🛪 🗊                             | Aus Layer-Definitionsdatei hinzufügen                 |                          | 🤊 Textdatei als Layer importieren                                                                                                    |
| 🔻 🖌 F OSM Standard                         | 🗊 S <u>t</u> il kopieren                              |                          | PostGIS-Layer hinzufügen     Strg+Umschalt+D     Strg+Umschalt+D     Strg+U |
|                                            | 👔 Stil <u>e</u> infügen                               |                          | http://www.stratic-Layer hinzufügen Strg+Umschalt+L                                                                                                    |
|                                            | Layer kopieren                                        |                          | MSSQL-Layer hinzufügen Strg+Umschalt+M                                                                                                    |
|                                            | Laver/Gruppe einfügen                                 |                          | DB2-Layer hinzufügen Strg+Umschalt+2                                                                                                    |
|                                            | Attributtabelle öffnen                                | F6                       | 🦷 🔀 Virtuellen Layer hinzufügen/ <u>b</u> earbeiten                                                                                                    |
|                                            | Bearbeitungsstatus umschalten                         |                          | <u>W</u> MS/WMTS-Layer hinzufügen     Strg+Umschalt+W                                                                                                    |
|                                            |                                                       |                          | R Arc <u>G</u> IS-MapServer-Layer hinzufügen                                                                                                    |
|                                            | Aktuelle Änderungen                                   |                          | 🚭 WCS-Layer hinzufügen                                                                                                    |
|                                            | Spoichorn als                                         |                          | W WFS-Layer hinzufügen                                                                                                    |
|                                            | Als Lavordefinitions datai spoicherp                  |                          | 🙀 ArcGIS-FeatureServer-Layer hinzufügen                                                                                                    |
|                                            |                                                       | StrayD                   |                                                                                                    |
|                                            |                                                       | Sugto                    | Dankwartsgrube                                                                                                    |
| · · · · · · · · · · · · · · · · · · ·      | Maßetabesebhängige Sidetharkeit des (der Laver setzen |                          |                                                                                                    |
| ႖ Zu suchender Typ (Strg+K)                | Maisstabsabhangige Sichtbarkeit des/der Layer setzen  |                          | 0% 🗘 ehu 0.0° 🗘 Zeichnen ⊕ EPSG: <u>3</u> 2632 🥶                                                                                                    |
|                                            | <u>K</u> BS von Layer(n) setzen                       | Strg+Umschalt+C          |                                                                                                    |
|                                            | Layer-KBS dem Projekt <u>z</u> uweisen                |                          |                                                                                                    |
|                                            | Layereigenschaften (ք)                                |                          |                                                                                                    |
|                                            | Filter                                                | Strg+F                   |                                                                                                    |

3-6

| 🧮 Browser             | Quelltyp                             |                                  |                                    |                         |                                                                                                    |
|-----------------------|--------------------------------------|----------------------------------|------------------------------------|-------------------------|----------------------------------------------------------------------------------------------------|
| V vektor              | • Date <u>i</u> O <u>V</u> erzeichni | s 🔿 Da <u>t</u> enbank 🔿 Protoko | ol <u>l</u> : HTTP(S), Cloud, etc. |                         |                                                                                                    |
| Raster                | Kodierung                            |                                  | UTF-8                              |                         | -                                                                                                    |
| Netz                  |                                      |                                  |                                    |                         |                                                                                                    |
| 🤊 🖡 Getrennte Texte   | Quelle                               |                                  |                                    |                         |                                                                                                    |
| 🥰 GeoPackage          | V <u>e</u> ktordatensätze /Entw      | ürfe/Metanook-2019-OSM_K         | Karten_mit_QGIS/Quelldate          | n01/Lübeck001.osm       | []     []     []     []     []     []     []     []     []     []     []     []     []     []     []     []     []     []     []     []     []     []     []     []     []     []     []     []     []     []     []     []     []     []     []     []     []     []     []     []     []     []     []     []     []     []     []     []     []     []     []     []     []     []     []     []     []     []     []     []     []     []     []     []     []     []     []     []     []     []     []     []     []     []     []     []     []     []     []     []     []     []     []     []     []     []     []     []     []     []     []     []     []     []     []     []     []     []     []     []     []     []     []     []     []     []     []     []     []     []     []     []     []     []     []     []     []     []     []     []     []     []     []     []     []     []     []     []     []     []     []     []     []     []     []     []     []     []     []     []     []     []     []     []     []     []     []     []     []     []     []     []     []     []     []     []     []     []     []     []     []     []     []     []     []     []     []     []     []     []     []     []     []     []     []     []     []     []     []     []     []     []     []     []     []     []     []     []     []     []     []     []     []     []     []     []     []     []     []     []     []     []     []     [] |
| 🖉 🖡 SpatiaLite        |                                      |                                  |                                    |                         |                                                                                                    |
| PostgreSQL            |                                      |                                  |                                    |                         |                                                                                                    |
| MSSQL                 |                                      |                                  |                                    |                         |                                                                                                    |
| DB2 DB2               |                                      |                                  |                                    |                         |                                                                                                    |
| Virtueller Layer      |                                      |                                  |                                    |                         |                                                                                                    |
| 🙀 WMS/WMTS            |                                      |                                  |                                    |                         |                                                                                                    |
| ter wcs               |                                      |                                  |                                    |                         |                                                                                                    |
| WFS                   |                                      |                                  |                                    |                         |                                                                                                    |
| ArcGIS-Map-Server     |                                      |                                  |                                    |                         |                                                                                                    |
| ArcGIS-Feature-Server |                                      |                                  |                                    |                         |                                                                                                    |
| GeoNode               |                                      |                                  |                                    |                         |                                                                                                    |
|                       | <b>₿</b> <u>H</u> ilfe               |                                  |                                    | ✓ Hi <u>n</u> zəfügen 😣 | <u>S</u> chließen                                                                                                    |

### Datei als Vektor-Layer öffnen

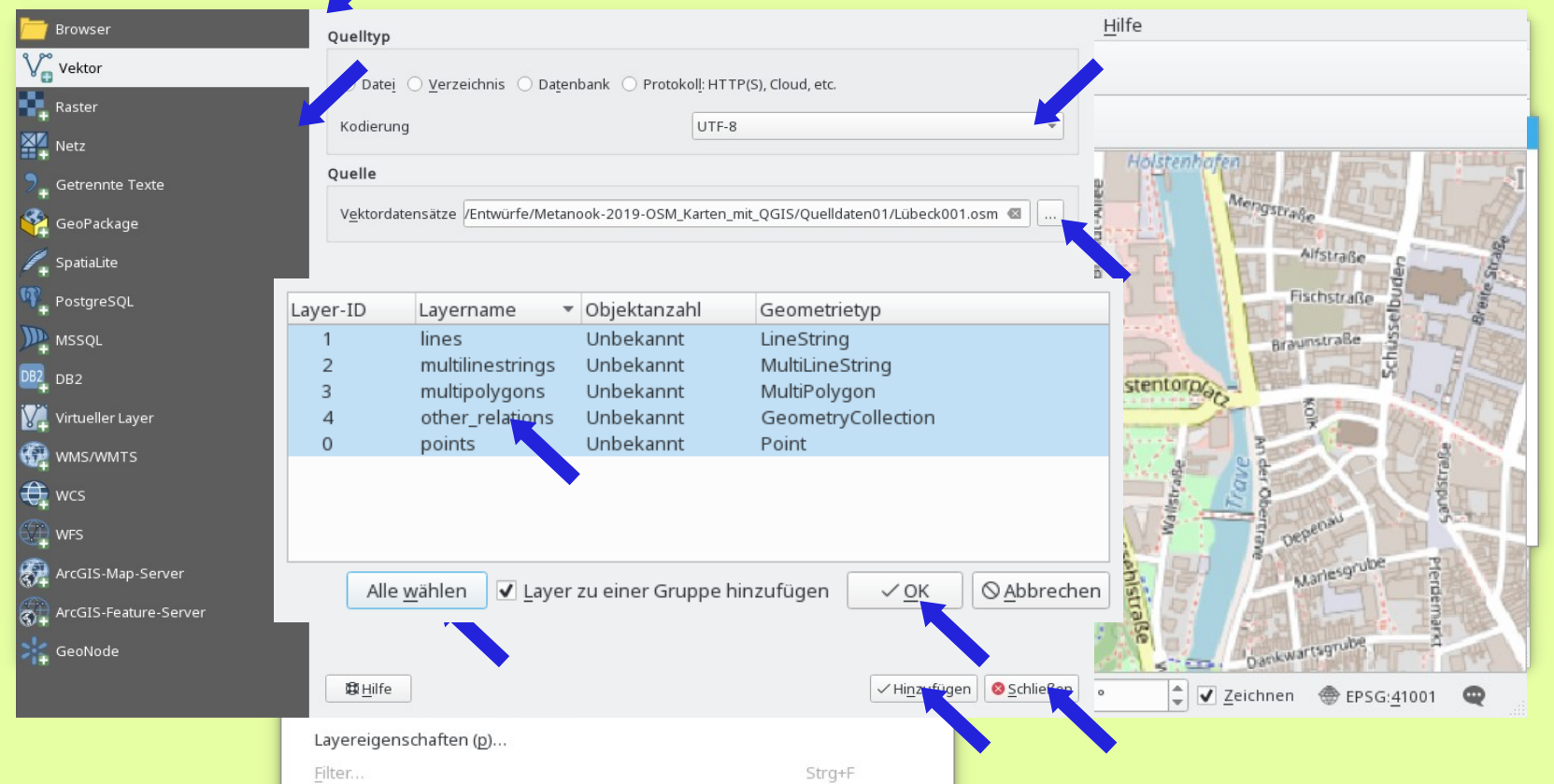

3-6

| 🦰 Browser             | Quelltyp                                                            |                         |                 |                          |                                                       |  |  |
|-----------------------|---------------------------------------------------------------------|-------------------------|-----------------|--------------------------|-------------------------------------------------------|--|--|
| Vektor                | Datei <u>V</u> erzeichnis Datenbank Protokoll: HTTP(S), Cloud, etc. |                         |                 |                          |                                                       |  |  |
| Raster                | -                                                                   |                         |                 |                          |                                                       |  |  |
| Netz                  | Kodierung                                                           |                         |                 | 011-8                    |                                                       |  |  |
| 🤊 Getrennte Texte     | Quelle                                                              |                         |                 |                          |                                                       |  |  |
| GeoPackage            | V <u>e</u> ktordate                                                 | ensätze /Entwürfe/Metan | ook-2019-OSM_Ka | arten_mit_QGIS/Quelldate | en01/Lübeck001.osm 🚳 📖                                |  |  |
| 🍂 SpatiaLite          |                                                                     |                         |                 |                          |                                                       |  |  |
| PostgreSQL            | Layer-ID                                                            | Layername 🔻             | Objektanzah     | l Geometriet             | ур                                                    |  |  |
| ))) MSSQL             | 1                                                                   | lines                   | Unbekannt       | LineString               |                                                       |  |  |
| DB2 DB2               | 2                                                                   | multilinestrings        | Unbekannt       | MultiLineSt              | ring                                                  |  |  |
|                       | 3                                                                   | multipolygons           | Unbekannt       | MultiPolygo              | n                                                     |  |  |
| Virtueller Layer      | 4                                                                   | other_relations         | Unbekannt       | GeometryC                | ollection                                             |  |  |
| 🚱 WMS/WMTS            | 0                                                                   | points                  | Unbekannt       | Point                    |                                                       |  |  |
| 🚑 wcs                 |                                                                     |                         | •               |                          |                                                       |  |  |
| 💭 WFS                 |                                                                     |                         |                 |                          |                                                       |  |  |
| ArcGIS-Map-Server     | Alley                                                               | vählen 🖌 Laver          | zu einer Grun   | ne hinzufügen            | V OK Abbrechen                                        |  |  |
| ArcGIS-Feature-Server |                                                                     |                         | za emer orup    | permittanugen            |                                                       |  |  |
| SeoNode               |                                                                     |                         |                 |                          |                                                       |  |  |
|                       | t∰ <u>H</u> ilfe                                                    |                         |                 |                          | ✓ Hi <u>n</u> zufügen <mark>⊗ <u>S</u>chließen</mark> |  |  |

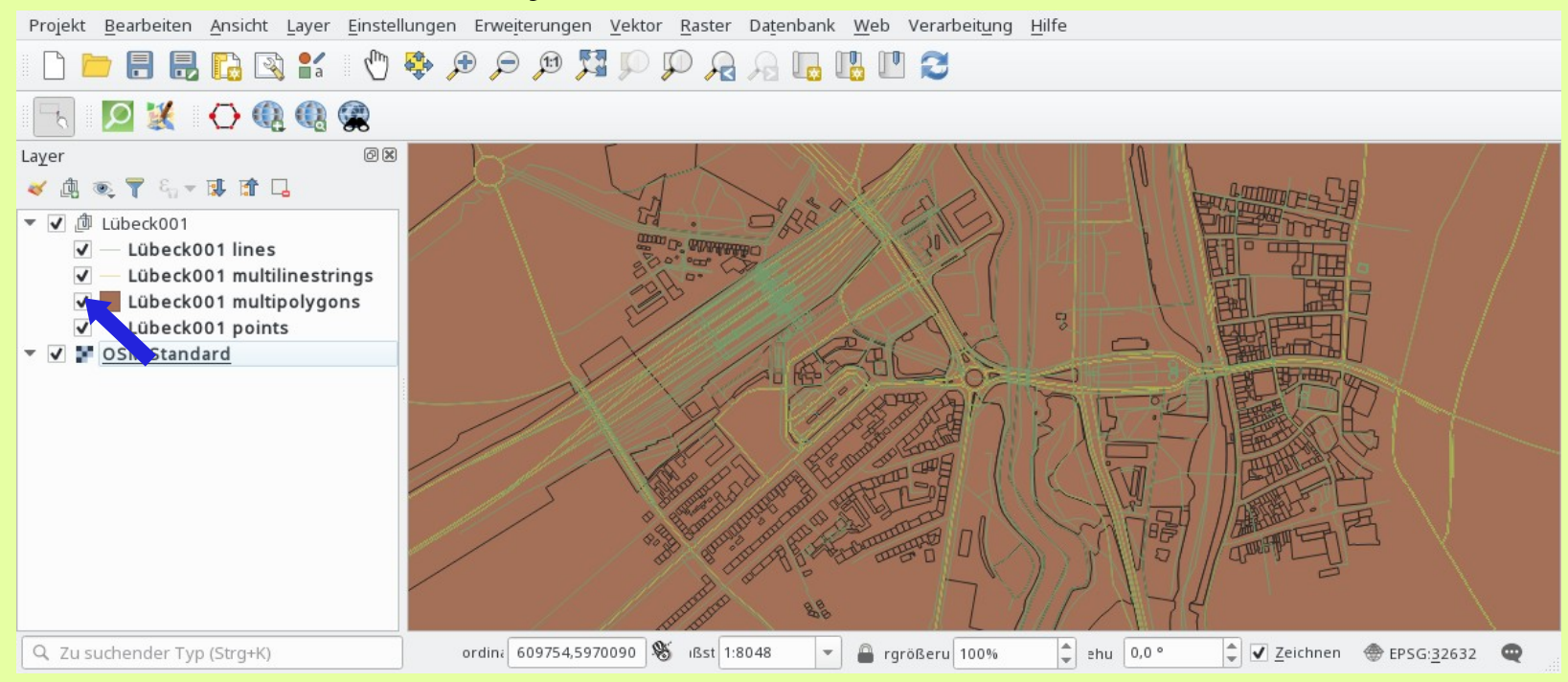

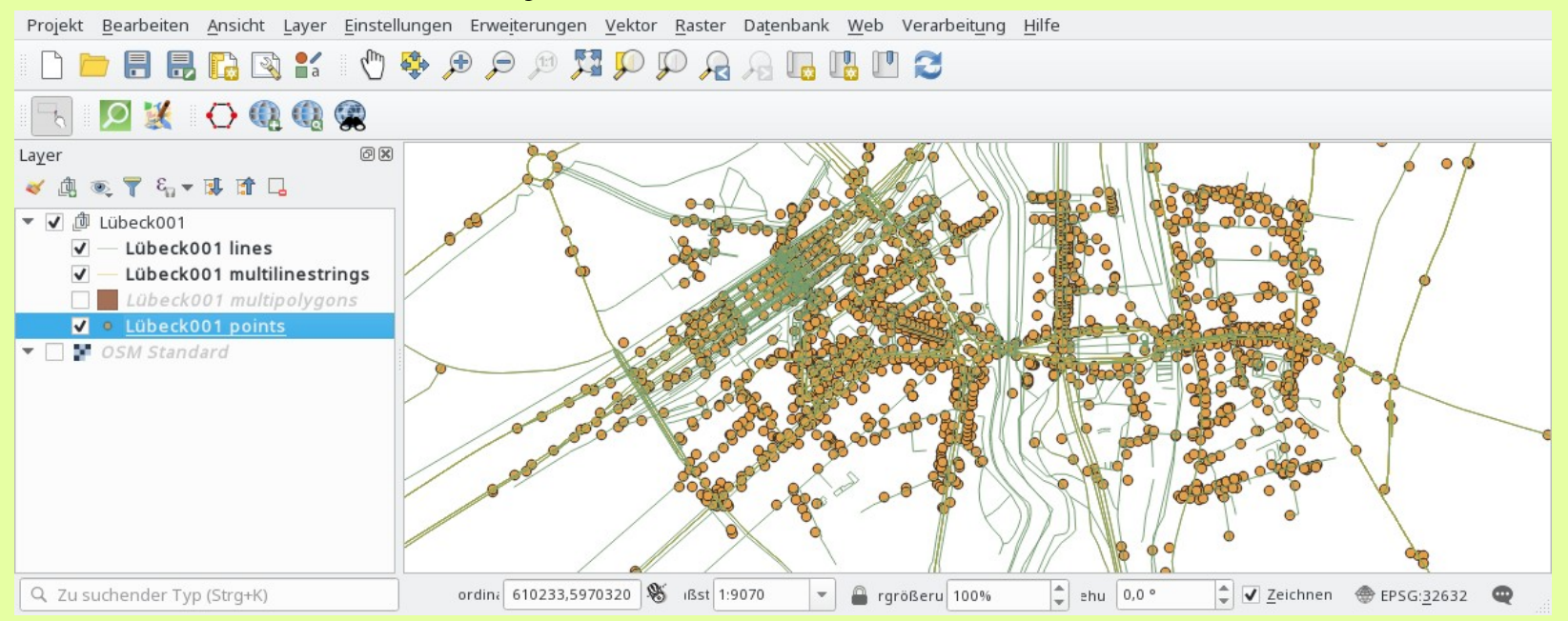

## Eigene Symbole gestalten und verwalten

- Layer sind getrennt für Punkt, Linie und Fläche
- Punkte, Linien und Flächen sind nicht voneinander abhängig
- Jeder Layer hat ein Symbolisierungsmenü
- Symbolisierung auf Regelbasiert umstellen
- Symbole erzeugen und mit Filter versehen
- Zeichenreihenfolge festlegen

#### Zoom auf Lindenplatz

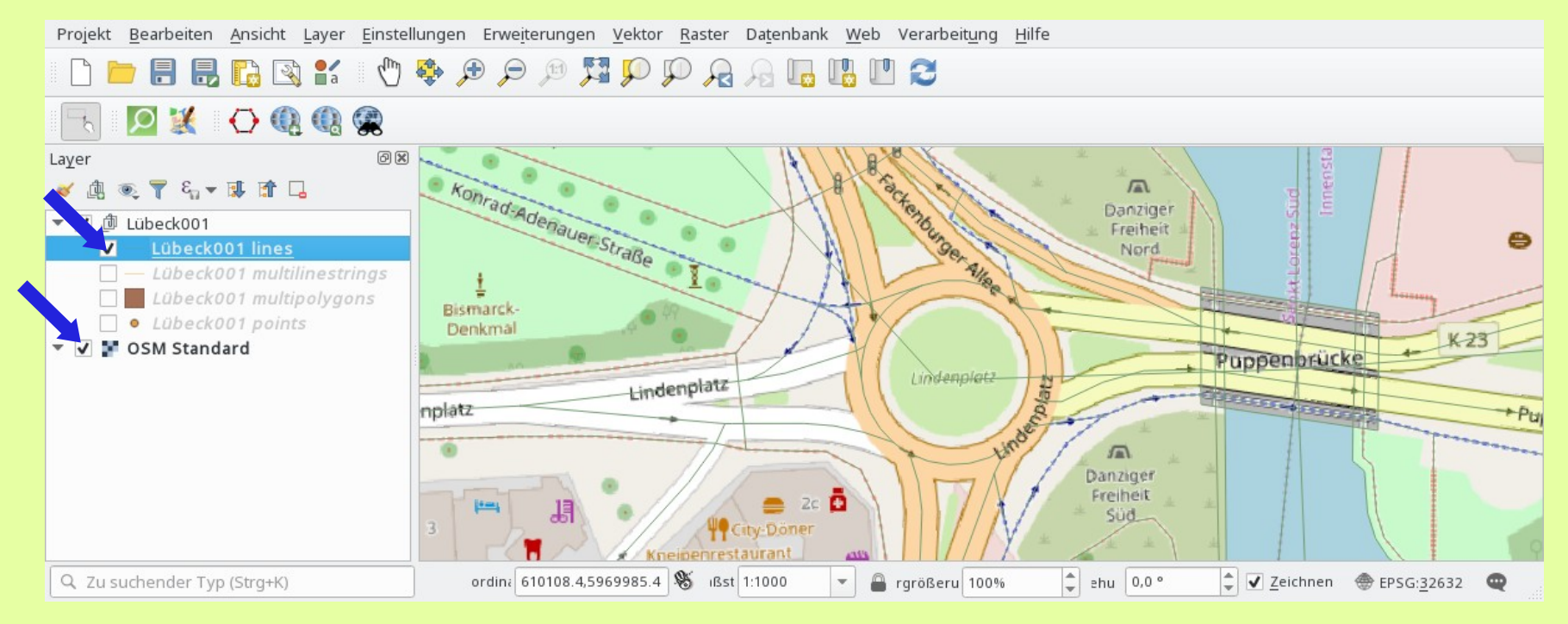

#### Doppelklick auf Layer

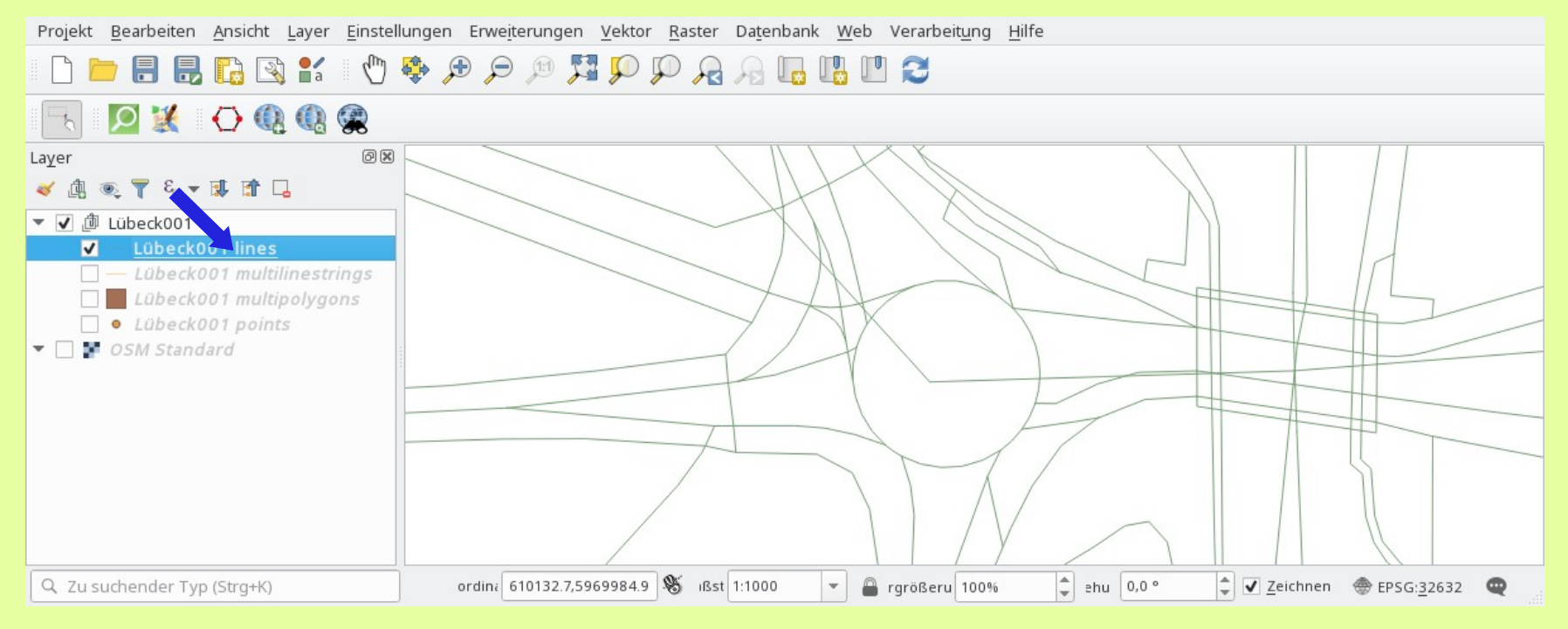

| ٩                                                                                                    |   | 🚍 Einzelsymbol                                    |                                                      |
|----------------------------------------------------------------------------------------------------|---|---------------------------------------------------|------------------------------------------------------|
| ্র্ট<br>২                                                                                                    | 1 | <ul> <li>Linie</li> <li>Einfache Linie</li> </ul> |                                                      |
| abc                                                                                                    |   |                                                   |                                                      |
| <ul> <li>¶.</li> <li></li> <li><th></th><th>Einheit Millimeter Deckkraft Earbe</th><th></th></li></ul> |   | Einheit Millimeter Deckkraft Earbe                |                                                      |
|                                                                                                    |   | Breite 0,26000                                    |                                                      |
| ₽<br>₽<br>₹                                                                                                    |   | Laverdarstellung                                  |                                                      |
| 3                                                                                                    | - | Bat <u>H</u> ilfe Stil ▼                          | ✓ <u>O</u> K ✓ An <u>w</u> enden ⊗ <u>A</u> bbrechen |

|        |   | Keine Symbole                     |               |              |              |                     |                      |
|--------|---|-----------------------------------|---------------|--------------|--------------|---------------------|----------------------|
| Q      |   | 🖶 Regelbasierend                  |               |              |              |                     | •                    |
| i      | - | Beschriftung                      | Regel         | Min. Maßstab | Max. Maßstab | Anzahl              | Doppelte             |
| -<br>Z |   | <b>V</b> —                        | (kein Filter) |              |              |                     |                      |
| *      |   |                                   |               |              |              |                     |                      |
| abc    |   |                                   |               |              |              |                     |                      |
| 1      |   |                                   |               |              |              |                     |                      |
| +      |   |                                   |               |              |              |                     |                      |
| 1      |   |                                   |               |              |              |                     |                      |
| 8      |   |                                   |               |              |              |                     |                      |
| • ◀    |   |                                   |               |              |              |                     |                      |
|        | T |                                   |               |              |              |                     |                      |
| ٩      |   |                                   |               |              |              |                     |                      |
|        |   |                                   |               |              |              |                     | Symbolebenen         |
| 1      |   | Gewählte Regeln verfeinern 👻      |               |              |              |                     |                      |
|        |   | Layerdarstellung                  |               |              | -            |                     |                      |
| 3      | - | X∰L <u>H</u> ilfe S <u>t</u> il ▼ |               |              | √ <u>О</u> К | ✓ An <u>w</u> ender | n <u>⊘A</u> bbrechen |

| Beschriftun      | g Rohlinien                                                                                                    |
|------------------|----------------------------------------------------------------------------------------------------|
| • <u>F</u> ilter | E   Image: Image: Ima |
| O <u>S</u> onst  | Für alle anderen Objekte                                                                                                    |
| Beschreibu       | ng                                                                                                    |
| <u>M</u> aßsta   | absbereich                                                                                                    |
| Minimum          | (exklusiv) Maximum (inklusiv)                                                                                                    |
| 9 1:10           | 00000 🗸 🖾 🔁 1:1000 🔺 🖾                                                                                                    |
| ✓ Svmbo          | 1                                                                                                    |
| <b>-</b> - Li    | nie                                                                                                    |
| _                | - Einfache Linie                                                                                                    |
|                  |                                                                                                    |
|                  |                                                                                                    |
|                  |                                                                                                    |
| ÷.               |                                                                                                    |
| Einheit          | Millimeter                                                                                                    |
| Deckkraft        | 100,0 % ♀                                                                                                    |
| Fa <u>r</u> be   |                                                                                                    |
| Dusits 0         |                                                                                                    |
| Breite 0,        |                                                                                                    |
| Q. Favo          | riten                                                                                                    |
|                  |                                                                                                    |
|                  |                                                                                                    |
|                  |                                                                                                    |
| ₩ <u>H</u> ilfe  | ⊂ <u>O</u> K ⊘ <u>A</u> bbrechen                                                                                                    |

| Q        |   | 🔚 Regelbasierend                     |               |              |              |                     | •                   |
|----------|---|--------------------------------------|---------------|--------------|--------------|---------------------|---------------------|
| G        | - | Beschriftung                         | Regel         | Min. Maßstab | Max. Maßstab | Anzahl              | Doppelte            |
|          |   | 🗹 — Rohlinien                        | (kein Filter) |              |              |                     |                     |
| <b>X</b> |   |                                      |               |              |              |                     |                     |
| ~        |   |                                      |               |              |              |                     |                     |
| abc      |   |                                      |               |              |              |                     |                     |
| ۹.       |   |                                      |               |              |              |                     |                     |
| Ŷ        |   |                                      |               |              |              |                     |                     |
|          |   |                                      |               |              |              |                     |                     |
| 8        |   |                                      |               |              |              |                     |                     |
| •        |   |                                      |               |              |              |                     |                     |
|          |   |                                      |               |              |              |                     |                     |
| ٢        |   |                                      |               |              |              |                     |                     |
|          |   |                                      |               |              |              |                     | Symbolebenen        |
| 1        |   | <u>G</u> ewählte Regeln verfeinern 👻 |               |              |              |                     |                     |
| <b>Š</b> |   | Layerdarstellung                     |               |              |              |                     |                     |
| 3        | Ŧ | Bat <u>H</u> ilfe S <u>t</u> il ▼    |               |              | √ <u>о</u> к | ✓ An <u>w</u> enden | ⊘ <u>A</u> bbrechen |

- Namen vergeben
- Filter definieren

| Beschriftung     | Rohlinien                             |
|------------------|---------------------------------------|
| • <u>F</u> ilter | E <u>I</u> est                        |
| ○ <u>S</u> onst  | Für alle anderen Objekte              |
| Beschreibun      | g                                     |
| <u>M</u> aßstab  | sbereich                              |
| Minimum (e       | exklusiv) Maximum (inklusiv)          |
| ✓ Symbo <u>l</u> |                                       |
| ▼ — Lin          | ie<br>Einfache Linie                  |
| Einheit          | Millimeter                            |
| Deckkraft        | 100,0 %                               |
| Fa <u>r</u> be   |                                       |
| Breite 0,2       | 6000                                  |
| Q Favori         | ten 🖾 💌 🕍                             |
|                  | · · · · · · · · · · · · · · · · · · · |
| ₩ <u>H</u> ilfe  | <u>✓ O</u> K <u>O</u> Abbrechen       |

## Symbole erzeugen - Ausdruckseditor

| = + - / * ^    ( ) '\ <u>n</u> ' | hen H <u>i</u> lfe anzeig                                                                                                    | en Gruppe aggregat                                                |
|----------------------------------|----------------------------------------------------------------------------------------------------|-------------------------------------------------------------------|
|                                  | regate<br>emein<br>ys<br>ingungen<br>ensätze und Attribute<br>um und Zeit<br>e<br>er und Werte<br>metrie<br>enlayer<br>tes (generic)<br>s<br>nematik<br>ratoren<br>ser<br>vandlungen<br>charfer Vergleich<br>ablen<br>henketten | Contains functions which aggregate values over layers and fields. |

## Symbole erzeugen - Ausdruckseditor

| Ausdruck Eunktionseditor         |                                                                                                    |                                                                                                    |
|----------------------------------|----------------------------------------------------------------------------------------------------|----------------------------------------------------------------------------------------------------|
| = + - / * ^    ( ) '\ <u>n</u> ' | Q Suchen                                                                                                    | Gruppe field 📤                                                                                                    |
|                                  | <ul> <li>Aggregate</li> <li>Allgemein</li> <li>Arrays</li> <li>Bedingungen</li> <li>Datensätze und Attribute</li> </ul>                                                                                            | Double-click to add field name to<br>expression string.<br>Right-Click on field name to open context<br>menu sample value loading options. |
|                                  | Datum und Zeit                                                                                                    | Hinweise —                                                                                                    |
|                                  | <ul> <li>Farbe</li> <li>Felder und Werte</li> </ul>                                                                                                    | Loading field values from WFS layers isn't 🚽                                                                                               |
|                                  | NULL<br>abc osm_id                                                                                                    | Weite Q. Suchen                                                                                                    |
|                                  | abc highway                                                                                                    | Alle <u>e</u> indeutigen <u>1</u> 0 Stichproben                                                                                            |
| Ausgabevoransicht:               | <ul> <li>abc waterway</li> <li>abc aerialway</li> <li>abc barrier</li> <li>abc man_made</li> <li>123 z_order</li> <li>abc other_tags</li> <li>Geometrie</li> <li>Kartenlayer</li> <li>Lotztes (generic)</li> </ul> | 'motorway_link'<br>'path'<br>'pedestrian'<br>'platform'<br>'primary'<br>'primary_link'<br>'residential'<br>'secondary'<br>'secondary_link' |
| <b>₿</b> <u>H</u> ilfe           |                                                                                                    | ✓ <u>O</u> K Ø <u>A</u> bbrecher                                                                                                    |

## Symbole erzeugen - Ausdruckseditor

| '= + - / * ^    ( ) '\ <u>n</u> ' | <u> </u>                                                                                                    | rt anzeigen | Gruppe field                                                                                                    |
|-----------------------------------|----------------------------------------------------------------------------------------------------|-------------|----------------------------------------------------------------------------------------------------|
| "highway" = 'primary'             | <ul> <li>Aggregate</li> <li>Allgemein</li> <li>Arrays</li> <li>Bedingungen</li> <li>Datensätze und Attribute</li> </ul> | <u>*</u>    | Double-click to add field name to<br>expression string.<br>Right-Click on field name to open context<br>menu sample value loading options. |
|                                   | Datum und Zeit                                                                                                    |             | Hinweise                                                                                                    |
|                                   | Farbe                                                                                                    |             | Loading field values from WFS lavers isn't                                                                                                 |
|                                   | Feider und werte                                                                                                    |             | ,                                                                                                    |
|                                   | abc osm id                                                                                                    |             | Werte Q Suchen                                                                                                    |
|                                   | abc name                                                                                                    |             | Alle eindeutigen                                                                                                    |
|                                   | abc highway                                                                                                    |             |                                                                                                    |
|                                   | abc waterway                                                                                                    |             | 'motorway'                                                                                                    |
|                                   | abc aerialway                                                                                                    |             | 'nath'                                                                                                    |
|                                   | abc barrier                                                                                                    |             | 'pedestrian'                                                                                                    |
|                                   | abc man_made                                                                                                    |             | Valatform'                                                                                                    |
|                                   | 123 z_order                                                                                                    |             | 'primary'                                                                                                    |
|                                   | abc other_tags                                                                                                    |             | 'primary_link'                                                                                                    |
|                                   | Geometrie                                                                                                    |             | 'residential'                                                                                                    |
| usgabevoransicht: 0               | Kartenlayer                                                                                                    | -           | 'secondary'                                                                                                    |

Namen vergeben Filter definieren Symbole verwalten Symbol bearbeiten

|                                                          | Thinary                                                                                                    |     |
|----------------------------------------------------------|----------------------------------------------------------------------------------------------------|-----|
| • <u>F</u> ilter                                         | "highway" = 'primary'                                                                                                    | st  |
| O <u>S</u> onst                                          | Für alle anderen Objekte                                                                                                    |     |
| Beschreibung                                             |                                                                                                    |     |
| <u>M</u> aßstabs                                         | sbereich                                                                                                    |     |
| Minimum (ex                                              | klusiv) Maximum (inklusiv)                                                                                                    |     |
| 🔎 1:1000                                                 | 000 🔽 🎼 1:1000 🔽                                                                                                    | 1/2 |
| V Symbol                                                 |                                                                                                    |     |
| <u></u>                                                  |                                                                                                    |     |
| ▼ — Linie<br>— Fi                                        | e<br>infache Linie                                                                                                    |     |
|                                                          |                                                                                                    |     |
|                                                          |                                                                                                    |     |
|                                                          |                                                                                                    |     |
|                                                          |                                                                                                    |     |
|                                                          |                                                                                                    |     |
| 4                                                        |                                                                                                    |     |
| Einheit M                                                | illimeter                                                                                                    | •   |
| Einheit M<br>Deckkraft                                   | illimeter                                                                                                    | •   |
| Einheit M<br>Deckkraft                                   | a a v<br>iillimeter 100,0 %                                                                                                    |     |
| Einheit M<br>Deckkraft<br>Farbe                          | ■ ■ ■ ▼ illimeter ■ 100,0 %                                                                                                    |     |
| Einheit M<br>Deckkraft<br>Farbe<br>Breite 0,26           | <ul> <li>■ ■ ■</li> <li>■ ■ ■</li> <li>■ ■</li> <li>■ ■&lt;</li></ul>   |     |
| Einheit M<br>Deckkraft<br>Fa <u>r</u> be<br>Breite 0,260 | <ul> <li>■ ■ ■ ■</li> <li>■ ■ ■ ■</li> <li>■ ■ ■ ■</li> <li>■ ■ ■</li> <li>■ ■</li> <li>■ ■</li> <li>■ ■<td></td></li></ul> |     |
| Einheit M<br>Deckkraft<br>Farbe Breite 0,26              | <ul> <li>■ ■ ■ ■</li> <li>■ ■ ■ ■</li> <li>■ ■ ■</li> <li>■ ■ ■</li> <li>■ ■ ■</li> <li>■ ■ ■</li> <li>■ ■ ■</li> <li>■ ■</li> <li>■ ■</li></ul>      |     |
| Einheit M<br>Deckkraft<br>Farbe<br>Breite 0,26           | a                                                                                                    |     |
| Einheit M<br>Deckkraft<br>Farbe<br>Breite 0,26           |                                                                                                    |     |

Namen vergeben Filter definieren Symbol bearbeiten Randlinie

| 5                                                                                                    |                                                                                                    |                                      |  |  |  |  |  |  |
|----------------------------------------------------------------------------------------------------|----------------------------------------------------------------------------------------------------|--------------------------------------|--|--|--|--|--|--|
| • <u>F</u> ilter                                                                                               | "highway" = 'primary'                                                                                                    | Test                                 |  |  |  |  |  |  |
| ) <u>S</u> onst                                                                                                | Für alle anderen Objekte                                                                                                    |                                      |  |  |  |  |  |  |
| eschreibung                                                                                                    |                                                                                                    |                                      |  |  |  |  |  |  |
| <u>M</u> aßstabs                                                                                               | bereich                                                                                                    |                                      |  |  |  |  |  |  |
| Minimum (ex                                                                                                    | klusiv) Maximum (inklusiv)                                                                                                    |                                      |  |  |  |  |  |  |
| 1:1000                                                                                                    | 00 🔽 庵 1:1000                                                                                                    | -                                    |  |  |  |  |  |  |
| ✓ Symbol                                                                                                    |                                                                                                    |                                      |  |  |  |  |  |  |
|                                                                                                    |                                                                                                    |                                      |  |  |  |  |  |  |
| Einie                                                                                                    | infache Linie                                                                                                    |                                      |  |  |  |  |  |  |
| Einfache Linie                                                                                                 |                                                                                                    |                                      |  |  |  |  |  |  |
|                                                                                                    |                                                                                                    |                                      |  |  |  |  |  |  |
|                                                                                                    |                                                                                                    |                                      |  |  |  |  |  |  |
|                                                                                                    |                                                                                                    |                                      |  |  |  |  |  |  |
|                                                                                                    |                                                                                                    |                                      |  |  |  |  |  |  |
|                                                                                                    |                                                                                                    |                                      |  |  |  |  |  |  |
| Symbollayer                                                                                                    | typ Einfache Linie                                                                                                    | <b>v</b>                             |  |  |  |  |  |  |
| Symbollayer<br>Farbe                                                                                           | typ Einfache Linie                                                                                                    |                                      |  |  |  |  |  |  |
| Symbollayer<br>Farbe                                                                                           | typ Einfache Linie                                                                                                    |                                      |  |  |  |  |  |  |
| Symbollayer<br>Farbe<br>Strichbreite                                                                           | typ Einfache Linie                                                                                                    |                                      |  |  |  |  |  |  |
| Symbollayer<br>Farbe<br>Strichbreite<br>Versatz                                                                | typ Einfache Linie                                                                                                    |                                      |  |  |  |  |  |  |
| Symbollayer<br>Farbe<br>Strichbreite<br>Versatz<br>Strichstil                                                  |                                                                                                    | ·<br>•<br>•<br>•<br>•<br>•<br>•<br>• |  |  |  |  |  |  |
| Symbollayer         Farbe         Strichbreite         Versatz         Strichstil                              | typ Einfache Linie<br>7,000000 Millimeter<br>0,00000 Millimeter<br>Durchgezogene Linie<br>gsstil Abgerundet                                      |                                      |  |  |  |  |  |  |
| Symbollayer<br>Farbe<br>Strichbreite<br>Versatz<br>Strichstil<br>Verbindun<br>Endstil                          | typ Einfache Linie  7,000000  Killimeter  0,00000 Killimeter  Durchgezogene Linie  gsstil Abgerundet  Rund                                       |                                      |  |  |  |  |  |  |
| Symbollayer      Farbe      Strichbreite      Versatz      Strichstil      Verbindum      Endstil      Benutze | Typ Einfache Linie 7,000000   Millimeter 0,000000   Millimeter 0,000000   Millimeter Ssstil Abgerundet Rund exertinierte Strichlierung verwenden |                                      |  |  |  |  |  |  |

Namen vergeben Filter definieren Symbol bearbeiten Randlinie Mitte

| 5                                                                                                  |                                                                                                    |
|----------------------------------------------------------------------------------------------------|----------------------------------------------------------------------------------------------------|
| <u>F</u> ilter                                                                                     | "highway" = 'primary'                                                                                                    |
| <u>S</u> onst                                                                                      | Für alle anderen Objekte                                                                                                    |
| eschreibung                                                                                        |                                                                                                    |
| <u>M</u> aßstabs                                                                                   | bereich                                                                                                    |
| Minimum (ex                                                                                        | dusiv) Maximum (inklusiv)                                                                                                    |
| 1:1000                                                                                             | 00 - 💽 📌 1:1000 - 💌                                                                                                    |
| / Symbol                                                                                           |                                                                                                    |
| T Linie                                                                                            |                                                                                                    |
| Eir                                                                                                | nfache Linie                                                                                                    |
|                                                                                                    |                                                                                                    |
| 종 ( )                                                                                              | yp Einfache Linie                                                                                                    |
| Symbollayert                                                                                       | yp Einfache Linie                                                                                                    |
| Symbollayert<br>Farbe                                                                              | yp Einfache Linie                                                                                                    |
| Symbollayert<br>Farbe<br>Strichbreite                                                              | yp Einfache Linie                                                                                                    |
| Symbollayert<br>Farbe<br>Strichbreite<br>Versatz                                                   | yp Einfache Linie<br>6,000000 	 Millimeter<br>0,000000 	 Millimeter                                                                                                    |
| Symbollayert<br>Farbe<br>Strichbreite<br>Versatz<br>Strichstil                                     | yp Einfache Linie<br>, 6,000000  , Millimeter<br>, 0,000000  Millimeter<br>, 0,000000  , Millimeter<br>, 0,000000  , 0,000000  , 0,000000  , 0,000000  , 0,000000  , 0,000000  , 0,000000  , 0,000000  , 0,000000  , 0,000000  , 0,000000  , 0,0000000  , 0,000000  , 0,000000  , 0,000000  , 0,000000  , 0,000000  , 0,0000000  , 0,000000  , 0,0000000  , 0,000000  , 0,0000000  , 0,000000  , 0,000000  , 0,000000  , 0,000000  , 0,000000  , 0,000000  , 0,0000000  , 0,000000  , 0,0000000  , 0,000000  , 0,0000000  , 0,0000000  , 0,0000000  , 0,0000000  , 0,00000000                                                                                                    |
| Symbollayert<br>Farbe<br>Strichbreite<br>Versatz<br>Strichstil<br>Verbindung                       | yp Einfache Linie<br>, 6,000000  , Millimeter<br>, 0,000000  , Millimeter<br>, 0,000000  , 0,00000  , 0,000000  , 0,00000  , 0,00000  , 0,00000  , 0,00000  , 0,00000  , 0,00000  , 0,000000  , 0,00000  , 0,00000  , 0,00000  , 0,00000  , 0,00000  , 0,00000  , 0,00000  , 0,00000  , 0,00000  , 0,00000  , 0,00000  , 0,00000  , 0,00000  , 0,00000  , 0,00000  , 0,00000  , 0,00000  , 0,00000  , 0,00000  , 0,00000  , 0,00000  , 0,00000  , 0,00000  , 0,00000  , 0,00000  , 0,00000  , 0,00000  , 0,00000  , 0,00000  , 0,00000  , 0,00000  , 0,00000  , 0,00000  , 0,00000  , 0,00000  , 0,00000  , 0,00000  , 0,00000  , 0,00000  , 0,00000  , 0,00000  , 0,00000  , 0,00000  , 0,00000  , 0,00000  , 0,00000  , 0,00000  , 0,00000  , 0,00000  , 0,00000  , 0,00000  , 0,00000  , 0,00000  , 0,00000  , 0,00000  , 0,00000  , 0,00000  , 0,00000  , 0,00000  , 0,00000  , 0,00000  , 0,00000  , 0,00000  , 0,00000  , 0,00000  , 0,00000  , 0,00000  , 0,00000  , 0,00000  , 0,00000  , 0,00000  , 0,00000  , 0,00000  , 0,00000  , 0,00000  , 0,00000  , 0,00000  , 0,00000  , 0,00000  , 0,00000  , 0,00000  , 0,00000  , 0,00000  , 0,00000  , 0,00000  , 0,00000  , 0,00000  , 0,00000  , 0,00000  , 0,00000  , 0,00000  , 0,00000  , 0,00000  , 0,00000  , 0,000000  , 0,00000  , 0,00000  , 0,00000  , 0,00000  , 0,00000  , 0,00000  , 0,000000  , 0,00000  , 0,00000  , 0,00000  , 0,0000000  , 0,000000  , 0, |
| Symbollayert<br>Farbe<br>Strichbreite<br>Versatz<br>Strichstil<br>Verbindung<br>Endstil            | yp Einfache Linie<br>yp Einfache Linie<br>6,000000  Millimeter<br>0,000000  Millimeter<br>- Durchgezogene Linie<br>Still<br>Abgerundet<br>- Rund<br>C.                                                                                                    |
| Symbollayert<br>Farbe<br>Strichbreite<br>Versatz<br>Strichstil<br>Verbindung<br>Endstil<br>Benutze | yp Einfache Linie<br>yp Einfache Linie<br>6,000000 	 Millimeter<br>0,000000 	 Millimeter<br>- Durchgezogene Linie<br>Sstil Abgerundet<br>Rund<br>Chine Chine C                                             |

| Q        |   | 🔚 Regelbasierend                     |                       |              |              |                     | •                   |
|----------|---|--------------------------------------|-----------------------|--------------|--------------|---------------------|---------------------|
| G        | - | Beschriftung                         | Regel                 | Min. Maßstab | Max. Maßstab | Anzahl              | Doppelte            |
|          |   | <ul> <li>Rohlinien</li> </ul>        | (kein Filter)         |              |              |                     |                     |
| <b>X</b> |   | 🕑 📕 Primary                          | "highway" = 'primary' |              |              |                     |                     |
| ~        |   |                                      |                       |              |              |                     |                     |
| abc      |   |                                      |                       |              |              |                     |                     |
| ۹.       |   |                                      |                       |              |              |                     |                     |
| Ŷ        |   |                                      |                       |              |              |                     |                     |
|          |   |                                      |                       |              |              |                     |                     |
| 8        |   |                                      |                       |              |              |                     |                     |
| •◀       |   |                                      |                       |              |              |                     |                     |
|          | H |                                      |                       |              |              |                     |                     |
| ٢        |   |                                      |                       |              |              |                     | •                   |
| -        |   |                                      |                       |              |              | <u></u>             | Symbolebenen        |
| í,       |   | <u>G</u> ewählte Regeln verfeinern 👻 |                       |              |              |                     |                     |
| Ý        |   | Layerdarstellung                     |                       |              |              |                     |                     |
| 3        | • | I\$I <u>H</u> ilfe S <u>t</u> il ▼   |                       |              | √ <u>о</u> к | ✓ An <u>w</u> enden | ⊘ <u>A</u> bbrechen |

| Q            |   | Regelbasierend                              |                            |              |              |                     |                     |  |  |
|--------------|---|---------------------------------------------|----------------------------|--------------|--------------|---------------------|---------------------|--|--|
| $\mathbf{i}$ | - | Beschriftung                                | Regel                      | Min. Maßstab | Max. Maßstab | Anzahl              | Doppelte            |  |  |
|              |   | 🗌 — Rohlinien                               | (kein Filter)              |              |              |                     |                     |  |  |
| 1            |   | 🖌 📕 Primary                                 | "highway" = 'primary'      |              |              |                     |                     |  |  |
| ~            |   | 🗹 📕 Primary                                 | "highway" = 'primary_link' |              |              |                     |                     |  |  |
| ~            |   | Secondary                                   | "highway" = 'secondary'    |              |              |                     |                     |  |  |
| abc          |   | <ul> <li>Tertiary</li> </ul>                | "highway" = 'tertiary'     |              |              |                     |                     |  |  |
| _            |   | 🗹 🔜 Anwohnerstraße                          | "highway" = 'residential'  |              |              |                     |                     |  |  |
| ۹.           |   |                                             |                            |              |              |                     |                     |  |  |
| <b>\</b>     |   |                                             |                            |              |              |                     |                     |  |  |
|              |   |                                             |                            |              |              |                     |                     |  |  |
| 8            |   |                                             |                            |              |              |                     |                     |  |  |
| •◀           |   |                                             |                            |              |              |                     |                     |  |  |
| 2Ì           |   |                                             |                            |              |              |                     |                     |  |  |
| ٩            |   | •                                           |                            |              |              |                     | •                   |  |  |
| Ģ            |   |                                             |                            |              |              |                     | Symbolebenen        |  |  |
|              |   | <u>G</u> ewählte Regeln verfeinern 👻        |                            |              |              |                     |                     |  |  |
| Ý            |   | Layerdarstellung                            |                            |              |              |                     |                     |  |  |
| 3            | * | tata ang ang ang ang ang ang ang ang ang an |                            |              | √ <u>о</u> к | ✓ An <u>w</u> enden | ⊘ <u>A</u> bbrechen |  |  |

### Symbole ohne Ebenenverwaltung

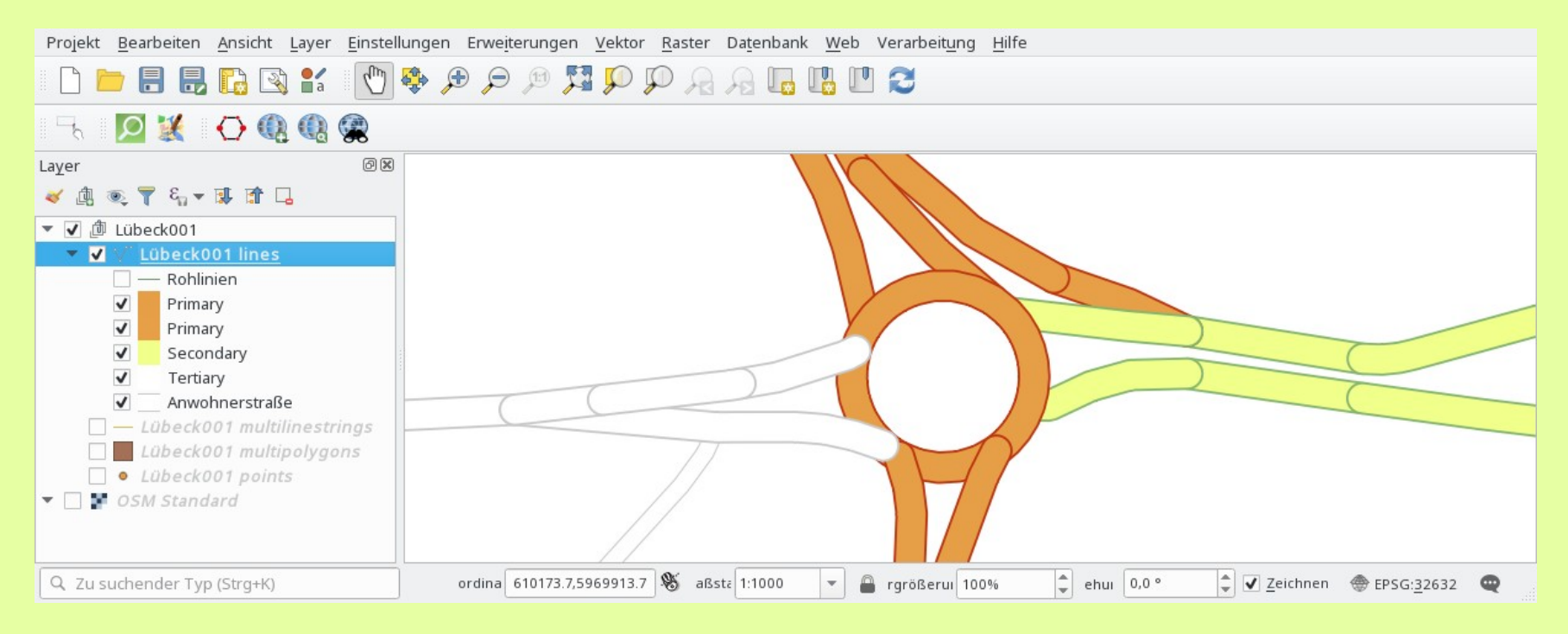

| Q          | 🚍 Regelbasierend                              |                            |              |              |                     | •                   |
|------------|-----------------------------------------------|----------------------------|--------------|--------------|---------------------|---------------------|
| <i>(</i> ) | Beschriftung                                  | Regel                      | Min. Maßstab | Max. Maßstab | Anzahl D            | oppelte             |
| 2          | 🗌 — Rohlinien                                 | (kein Filter)              |              |              |                     |                     |
| 1          | V Primary                                     | "highway" = 'primary'      |              |              |                     |                     |
| ~          | Primary                                       | "highway" = 'primary_link' |              |              |                     |                     |
| ~          | Secondary                                     | "highway" = 'secondary'    |              |              |                     |                     |
| abc        | <ul> <li>Tertiary</li> </ul>                  | "highway" = 'tertiary'     |              |              |                     |                     |
|            | Anwohnerstraße                                | "highway" = 'residential'  |              |              |                     |                     |
| <b>1</b>   |                                               |                            |              |              |                     |                     |
| <b>\</b>   |                                               |                            |              |              |                     |                     |
|            |                                               |                            |              |              |                     |                     |
|            |                                               |                            |              |              |                     |                     |
| -8         |                                               |                            |              |              |                     |                     |
| •◀         |                                               |                            |              |              |                     |                     |
| SÌ         | -                                             |                            |              |              |                     |                     |
| ١          | 4                                             |                            |              |              |                     | Þ                   |
|            | 🕂 😑 📝 🗵                                       |                            |              |              | Syn                 | nbolebenen          |
|            | <u>G</u> ewählte Regeln verfeinern 👻          |                            |              |              |                     |                     |
| *          | Layerdarstellung                              |                            |              |              |                     |                     |
| 8          | , \$\$ <u>8</u> <u>H</u> ilfe S <u>t</u> il ▼ |                            |              | √ <u>о</u> к | ✓ An <u>w</u> enden | S <u>A</u> bbrechen |

### Symbolebenen innerhalb des Layers

Darstellungsreihenfolge der Symbollayer festlegen. Die Anzahl der Zellen legt fest in welchem Darstellungsdurchlauf der Layer gezeichnet wird.

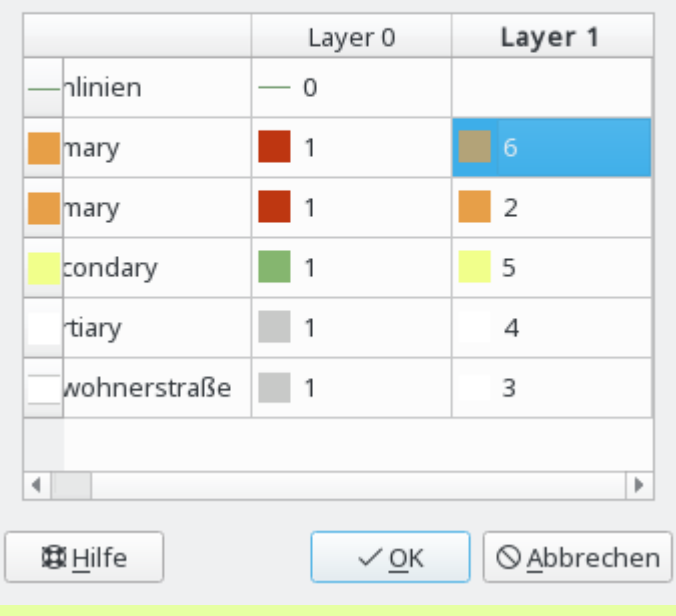

### Symbole mit Ebenenverwaltung

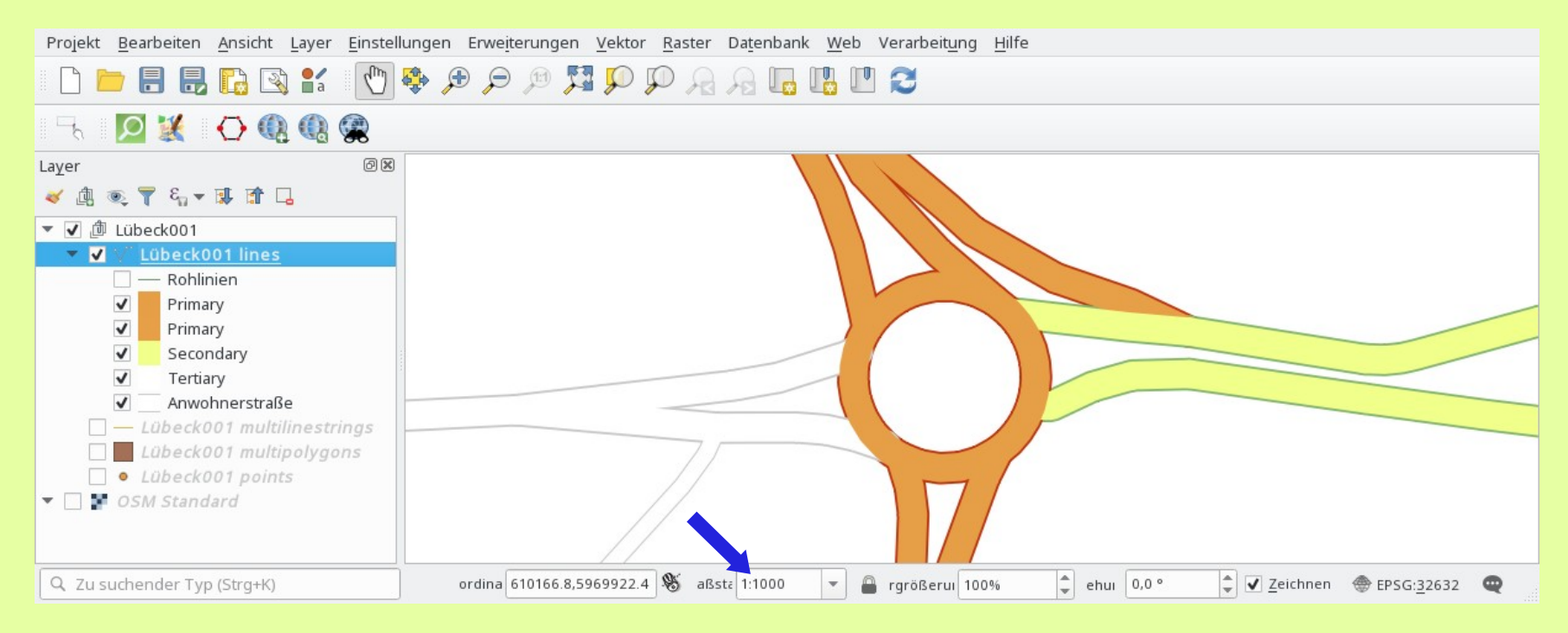

### Änderung des Maßstabes erfordert veränderte Symbole

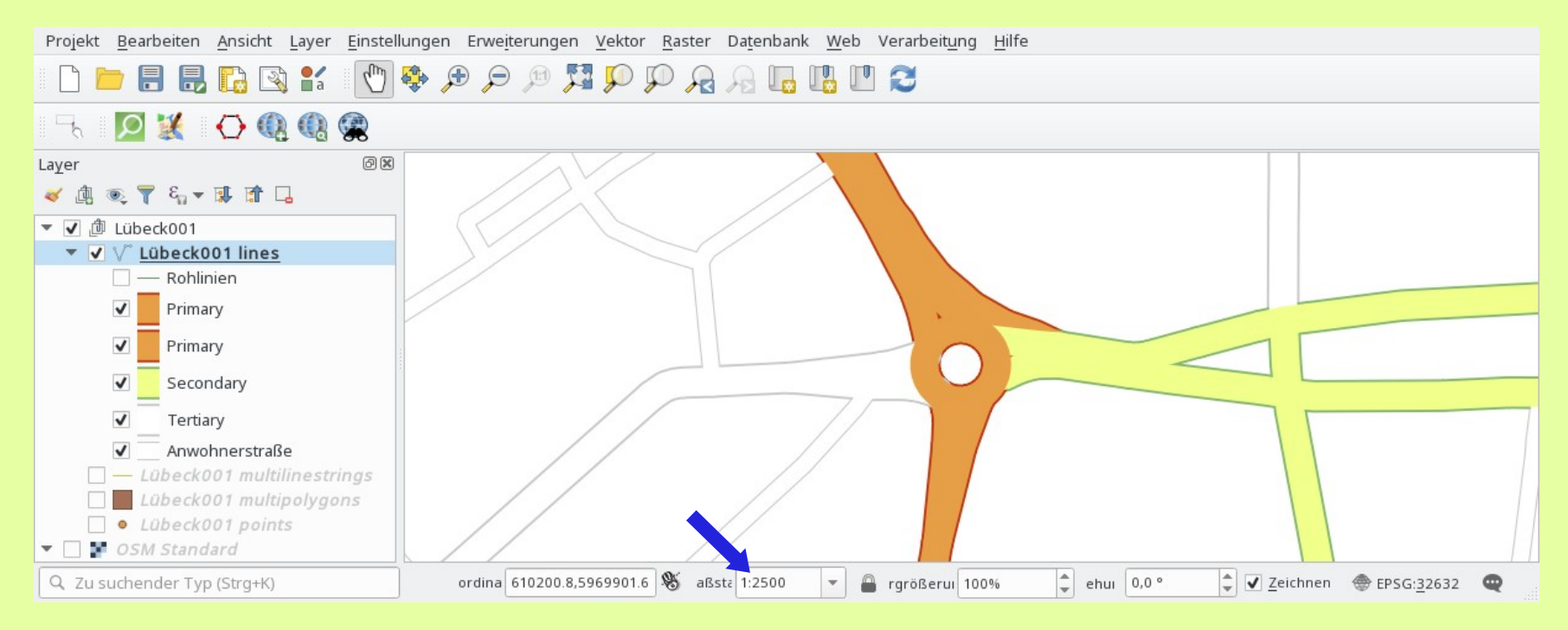

## Symbole erzeugen – Maßstäbe beachten

٠

| Q                      |     | Regelbasierend 🔹                                                                                                    |                              |                            |              |              |                     |                      |
|------------------------|-----|----------------------------------------------------------------------------------------------------|------------------------------|----------------------------|--------------|--------------|---------------------|----------------------|
| (j)                    | *   | Beschriftung                                                                                                    |                              | Regel                      | Min. Maßstab | Max. Maßstab | Anzahl              | Doppelte             |
|                        |     |                                                                                                    | – Rohlinien                  | (kein Filter)              |              |              |                     |                      |
| 1                      |     | <ul><li>✓</li></ul>                                                                                                    | Primary                      | "highway" = 'primary'      |              |              |                     |                      |
| ~                      |     | ✓                                                                                                    | Primary                      | "highway" = 'primary_link' |              |              |                     |                      |
| ~                      |     | <b>v</b>                                                                                                    | Secondary                    | "highway" = 'secondary'    |              |              |                     |                      |
| abe                    |     | -                                                                                                    | Tertiary                     | "highway" = 'tertiary'     |              |              |                     |                      |
|                        |     | ✓                                                                                                    | Anwohnerstraße               | "highway" = 'residential'  |              |              |                     |                      |
|                        | Pit | tte geben Sie einen Maßstabsnenner an bei dem die Regel aufgeteilt werden soll. Trennen Sie sie durch Kommata (z.B. 1000,5000): |                              |                            |              |              |                     |                      |
| ✓ 1600,3200,7000,14000 |     |                                                                                                    |                              |                            |              |              |                     |                      |
|                        |     |                                                                                                    |                              |                            |              |              | √ок 🛇               | Abbrechen            |
|                        |     |                                                                                                    |                              |                            |              |              |                     |                      |
| -8                     |     |                                                                                                    |                              |                            |              |              |                     |                      |
|                        |     |                                                                                                    |                              |                            |              |              |                     |                      |
|                        |     |                                                                                                    |                              |                            |              |              |                     |                      |
| 8Ì                     | T   | <u>M</u> aßs                                                                                                    | tabe zur Regel hinzulügen    |                            |              |              |                     |                      |
| ٩                      |     | <u>A</u> lle K                                                                                                    | ategorien zu Regel hinzufüge | n                          |              |              | (                   |                      |
|                        |     | Alle <u>B</u>                                                                                                    | ereiche zu Regel hinzufügen  |                            |              |              |                     | <u>S</u> ymbolebenen |
| <b>7</b>               |     | <u>G</u> ewählte                                                                                                    | e Regeln verfeinern 👻        |                            |              |              |                     |                      |
| <u>المجر</u>           |     | Layer                                                                                                    | rdarstellung                 |                            |              |              |                     |                      |
| 3                      | Ŧ   | ₿ <u>H</u> ilfe                                                                                                    | e S <u>t</u> il -            |                            |              | ✓ <u>о</u> к | √ An <u>w</u> enden | ⊗ <u>A</u> bbrechen  |

## Symbole erzeugen – Maßstäbe beachten

Μ

| Q           | 🚍 Regelbasierend                  |                            |              |              | •                   |
|-------------|-----------------------------------|----------------------------|--------------|--------------|---------------------|
| <b>6</b>    | Beschriftung                      | Regel                      | Min. Maßstab | Max. Maßstab | Anzahl Doppelte 🔺   |
|             | 🗌 — Rohlinien                     | (kein Filter)              |              |              |                     |
| - 🔊         | <ul> <li>Primary</li> </ul>       | "highway" = 'primary'      |              |              |                     |
|             | ✓ 0 - 1600                        | (kein Filter)              | 1:1600       | 0            |                     |
| ~           | 1600 - 3200                       | (kein Filter)              | 1:3200       | 1:1600       |                     |
|             | ✓ 3200 - 7000                     | (kein Filter)              | 1:7000       | 1:3200       |                     |
| abc         | 7000 - 14000                      | (kein Filter)              | 1:14000      | 1:7000       |                     |
| <b>**</b>   | ✓ 14000 - 0                       | (kein Filter)              | 0            | 1:14000      |                     |
|             | <ul> <li>Primary Link</li> </ul>  | "highway" = 'primary_link' |              |              |                     |
| $\diamond$  | ✓ 0 - 1600                        | (kein Filter)              | 1:1600       | 0            |                     |
| 22          | 1600 - 3200                       | (kein Filter)              | 1:3200       | 1:1600       |                     |
|             | ✓ == 3200 - 7000                  | (kein Filter)              | 1:7000       | 1:3200       |                     |
| _           | 7000 - 14500                      | (kein Filter)              | 1:14500      | 1:7000       |                     |
|             | ✓ == 14500 - 0                    | (kein Filter)              | 0            | 1:14500      |                     |
|             | <ul> <li>Secondary</li> </ul>     | "highway" = 'secondary'    |              |              |                     |
| •           | ✓ 0 - 1600                        | (kein Filter)              | 1:1600       | 0            |                     |
|             | 1600 - 3200                       | (kein Filter)              | 1:3200       | 1:1600       |                     |
| 8           | 3200 - 7000                       | (kein Filter)              | 1:7000       | 1:3200       | -                   |
| ्र          | •                                 |                            |              |              | •                   |
| _           |                                   |                            |              |              | Symbolebenen        |
| <b>-</b>    | Cowäbita Ragela verfeinera *      |                            |              |              |                     |
| 1           | <u>Gewanite Regen verteinen s</u> |                            |              |              |                     |
| <b>&gt;</b> | Layerdarstellung                  |                            |              |              |                     |
| 8           | S <u>t</u> il ▼                   |                            |              | √ <u>О</u> К | ✓ An <u>w</u> enden |

|                                                                                                    | Beschriftung Primary                                  |  |  |
|----------------------------------------------------------------------------------------------------|-------------------------------------------------------|--|--|
|                                                                                                    | ● <u>F</u> ilter "highway" = 'primary' E <u>T</u> est |  |  |
| Symbole müssen in der Gruppe deaktiviert so                                                                 | Sonst Für alle anderen Objekte                        |  |  |
| Symbole mussel in der Stuppe deaktiviert st                                                                 | Beschreibung                                          |  |  |
|                                                                                                    | <u>M</u> aßstabsbereich                               |  |  |
| Projekt Bearbeiten Ansicht Layer Einstellungen Erweiterungen Vektor Raster Datenbank Web Verarbeitung Hilfe | Minimum (exklusiv) Maximum (inklusiv)                 |  |  |
| - D 📂 🗄 🖫 🖸 🛠 🖞 🍄 🕫 🎜 🖉 🎵 🖓 🖓 🖓 🖓 🖓 🖓 🖉                                                                     | € 1:100000 - 🔊 🖗 1:1000 - 🔊                           |  |  |
|                                                                                                    | ✓ Symbo <u>l</u>                                      |  |  |
| Layer I I I I I I I I I I I I I I I I I I I                                                                 | ▼ Linie                                               |  |  |
|                                                                                                    | Einfache Linie                                        |  |  |
| ▼                                                                                                    |                                                       |  |  |
| Lübeck001 lines                                                                                             |                                                       |  |  |
| Rohlinien                                                                                                   |                                                       |  |  |
| ▼ ✓ Primary                                                                                                 |                                                       |  |  |
|                                                                                                    | Symbollavertyp Einfache Linie                         |  |  |
| ✓ 3200 - 7000                                                                                               |                                                       |  |  |
| 7000 - 14000                                                                                                | Farbe                                                 |  |  |
| ✓ == 14000 - 0                                                                                              | Strichbreite 6,000000 🚳 🖨 Millimeter 💌 🚍              |  |  |
| ▶ ✓ Primary Link                                                                                            | Versatz 0,000000 🗘 Millimeter 🗸 🚭                     |  |  |
| Secondary                                                                                                   | Strichstil — Durchaezogene Linie V (=                 |  |  |
| Anwohnerstraße                                                                                              |                                                       |  |  |
| □ — Lübeck001 multilinestrings                                                                              |                                                       |  |  |
| Q 7u suchender Typ (Stra+K) ordina 610096 9 5969980 3 💥 aßsta 1/2500 🖉 🕮 raröß anu 100% 👘 abu               | Endstil Rund -                                        |  |  |
|                                                                                                    | Benutzerdefinierte Strichlierung verwenden            |  |  |
|                                                                                                    | ₩ <u>H</u> ilfe ✓ <u>O</u> K <u>O</u> Abbrechen       |  |  |

4-10

# Multipolygone (Flächen)

- Bei OSM sind Flächen nur als geschlossene Linien oder Relationen vorhanden
- Der Datentyp wird anhand der Tags erkannt
- QGIS erzeugt Flächen beim Einlesen der OSM-Datei automatisch
- Nicht alle Tags werden korrekt erkannt
- Abhilfe: Vektor → Geometriewerkzeuge → Linien zu Polygonen

## Wozu mehrere Layer?

- Layer nehmen nur einen Datentyp auf (Punkt, Linie, Fläche)
- Zu viele Objekte im selben Layer werden unübersichtlich
- Aufteilung Brücke Ebene Tunnel
- Brückenlayer sind häufig auch Flächen
- Dieselbe Datei kann für mehrere Layer als Quelle benutzt werden
- Die Beschriftung der Layer (z. B. Straßennamen) wird im Layermenü gesteuert

- Für Ausdrucke müssen Drucklayouts erzeugt werden
  - Projekt → Drucken geht nicht
  - Die sichtbare Grafik ist noch keine Karte
  - Projekt → Drucklayout erzeugen

Das Bild ist anfangs leer

Es muss mindestens eine Karte eingefügt werden

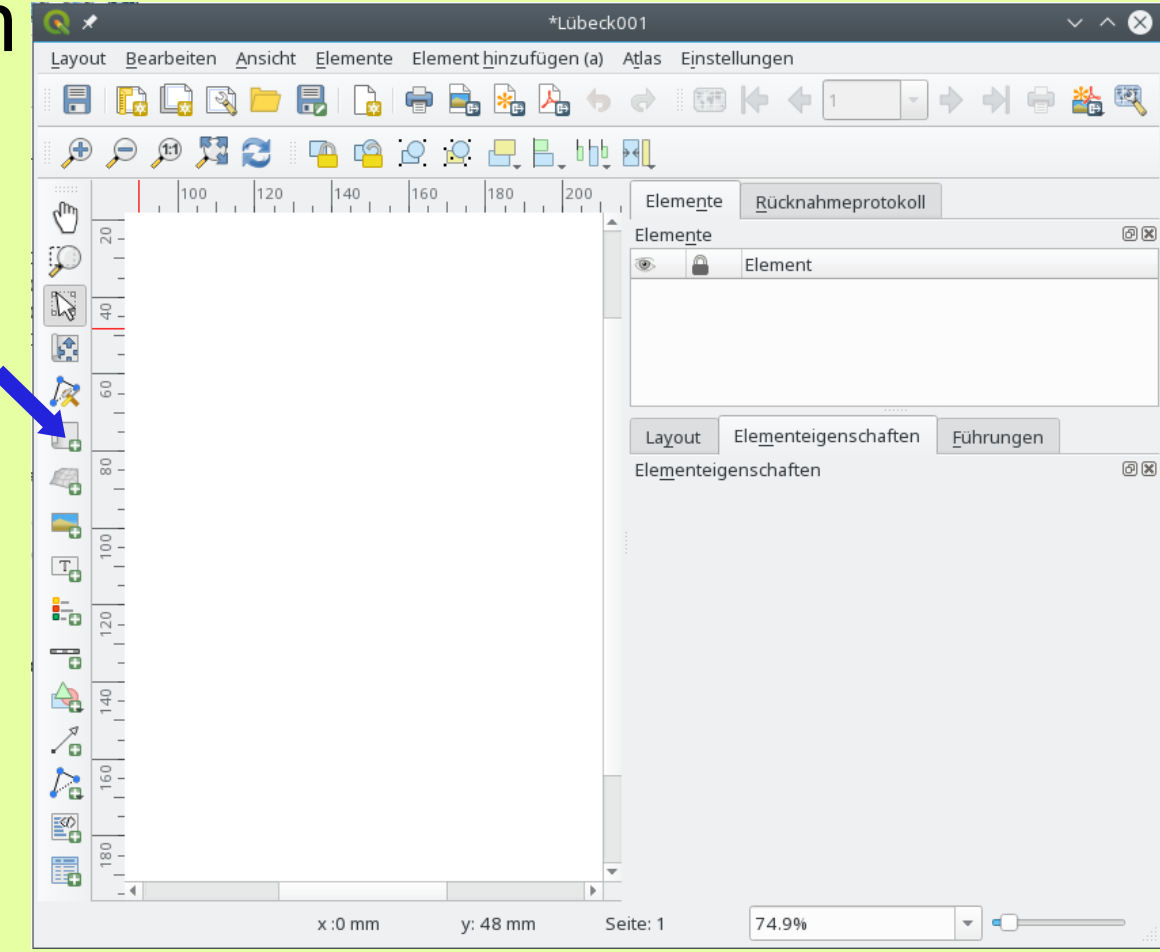

Das Bild ist anfangs leer

Es muss mindestens eine Karte eingefügt werden

Weitere Elemente werden angeboten:

Bilder hinzufügen

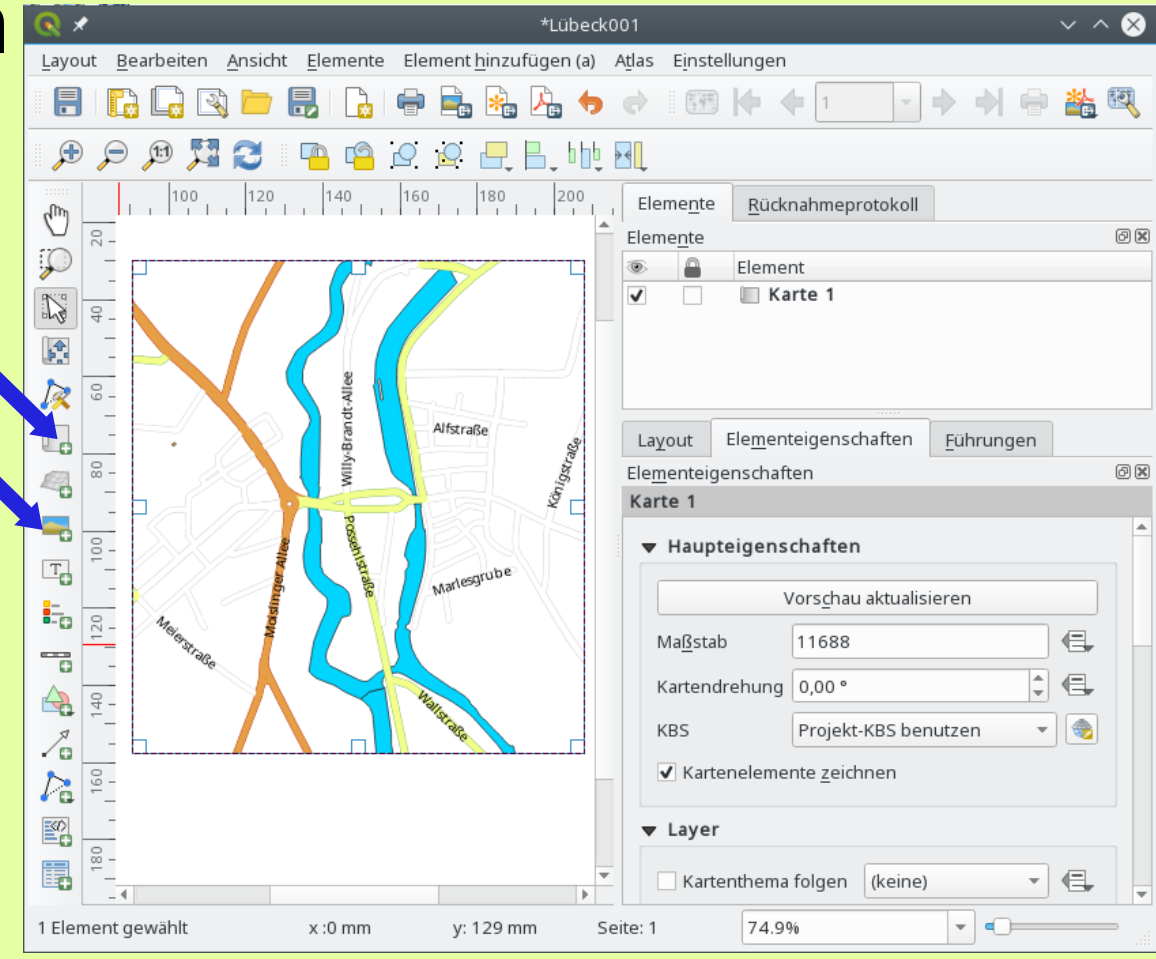

Das Bild ist anfangs leer

Es muss mindestens eine Karte eingefügt werden

Weitere Elemente werden angeboten:

Beschriftungen hinzufügen -

Nicht verwechseln mit der Beschriftung der Layer

| 🔇 \star 💦 *Lübe                                          | ck001                                                  | $\sim$ $\sim$ $\otimes$ |
|----------------------------------------------------------|--------------------------------------------------------|-------------------------|
| Layout Bearbeiten Ansicht Elemente Element hinzufügen (a | ı) Atlas Einstellungen                                 |                         |
|                                                          | • ♂ 🕮 🕨 🔶 1 🔹 ♦ ♦ 🖶                                    | 🏙 🖾                     |
| 🗩 🗩 🎾 🎜 🎖 🤷 🗳 🗜 🗄 h                                      | ⊎ <mark>⊨l</mark>                                      |                         |
|                                                          | Eleme <u>n</u> te <u>R</u> ücknahmeprotokoll           |                         |
|                                                          | Elemente                                               | 0 🗙                     |
|                                                          | Element                                                |                         |
|                                                          |                                                        |                         |
|                                                          |                                                        |                         |
|                                                          |                                                        |                         |
| Alfstraße                                                | Layout Ele <u>m</u> enteigenschaften <u>F</u> ührungen |                         |
|                                                          | Ele <u>m</u> enteigenschaften                          | 0 ×                     |
|                                                          | Karte 1                                                |                         |
|                                                          | ▼ Haupteigenschaften                                   |                         |
| Marlesgrube                                              | Vors <u>c</u> hau aktualisieren                        |                         |
| -12 0-                                                   | Ma <u>ß</u> stab 11688                                 | €                       |
|                                                          | Kartendrehung 0.00 °                                   | e.                      |
| 44                                                       | KBS Projekt-KBS benutzen                               |                         |
|                                                          |                                                        |                         |
|                                                          | <ul> <li>Katenelemente zeichnen</li> </ul>             |                         |
|                                                          | ▼ Layer                                                |                         |
|                                                          | <ul> <li>Kartenthema folgen (keine)</li> </ul>         | €,                      |
| 1 Element gewählt x :0 mm y: 129 mm                      | Seite: 1 74.9% 👻 🖛                                     |                         |

Das Bild ist anfangs leer

Es muss mindestens eine Karte eingefügt werden

Weitere Elemente werden angeboten:

Legende hinzufügen

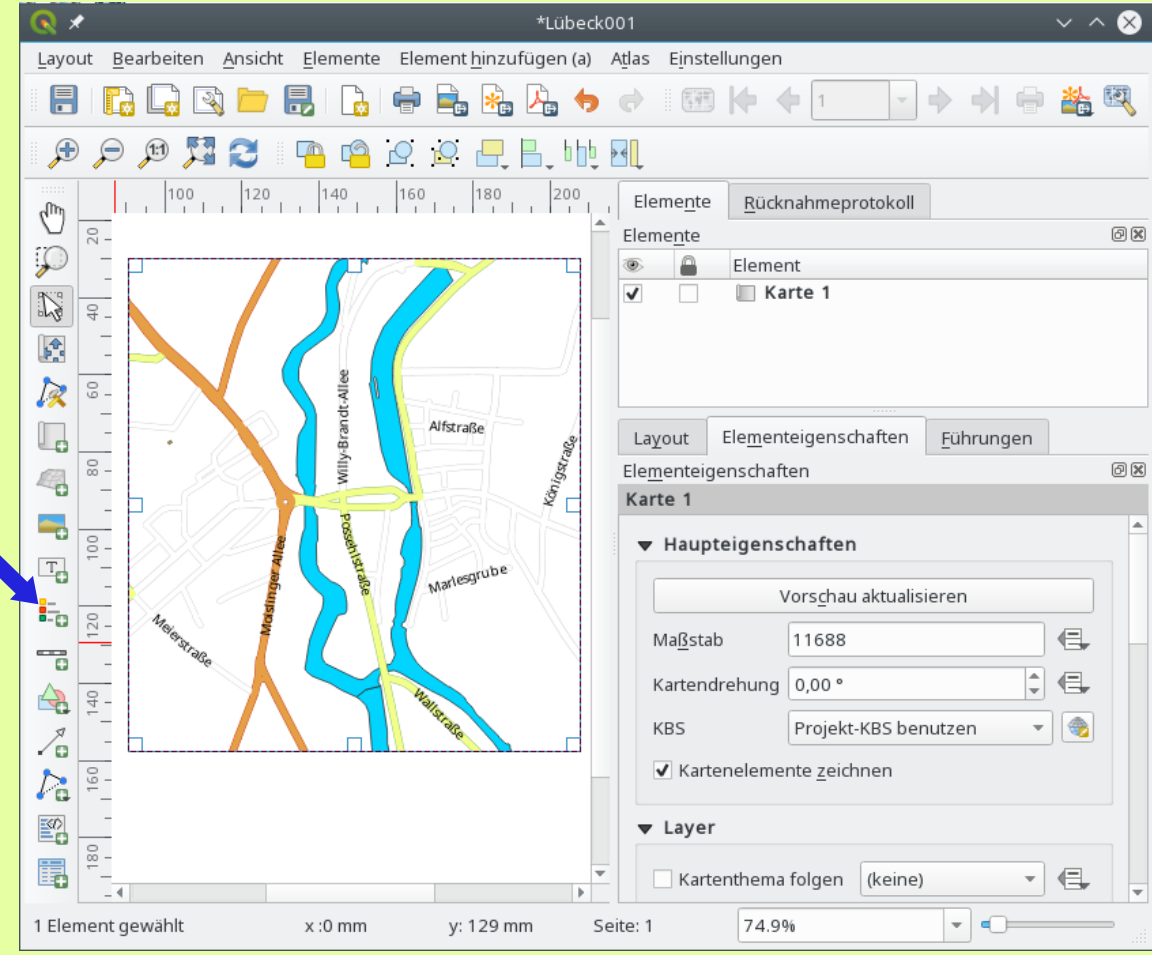

Das Bild ist anfangs leer

Es muss mindestens eine Karte eingefügt werden

Weitere Elemente werden angeboten

Zu bearbeitende Elemente werden in der Liste gewählt

Jedes Element hat einen eigenen Eigenschaftendialog

Zur Ausgabe die Funktion "Als pdf exportieren" nutzen

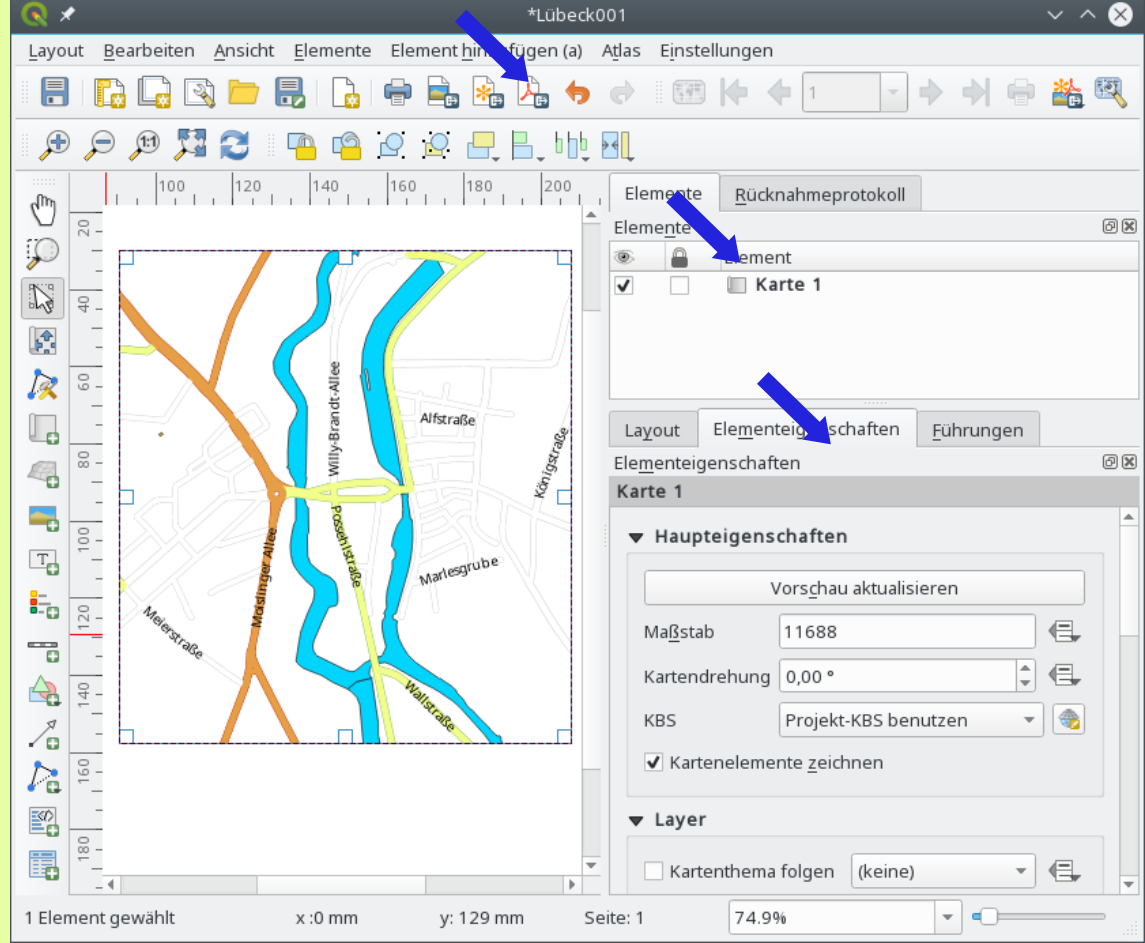

## Weiterverarbeitung

- Bearbeiten des Zeichnungsinhalts (pdf): inkscape
- Finish für den Druck: scribus
  - Zusammenstellung
  - Randbeschriftung
  - Farbverwaltung

### Vielen Dank für Euer Interesse

### Vorführung und weitere Infos am OSM-Stand